# FM220 RD SERVICE HELPER MANUAL

# <u>INDEX</u>

| CONTENT                                                            | PAGE No. |
|--------------------------------------------------------------------|----------|
| Common errors in RD Service and resolution                         | 2        |
| Setup Fm220 RD Service(ANDROID)                                    | 6        |
| Setup FM220 RD Service(WINDOWS)                                    | 7        |
| Setup FM220 RD Service Support Tool(WNDOWS)                        | 10       |
| Instructions to enable HTTPS in RD Service(WIDOWS)                 | 13       |
| RD Service troubleshooting for HTTPS(WINDOWS)                      | 16       |
| Instructions to configure proxy settings in RD<br>Service(WINDOWS) | 19       |
| Basic functionality of RD Service(WIDOWS)                          | 22       |
| Allow RD Service communication in Antivirus<br>Programs(WINDOWS)   | 25       |

## 1. <u>COMMON ERRORS AND RESOLUTION:</u>

- 1. If there is an error `Warranty/Subscription/Support validity is over. Pl renew. ` while registering the FM220 STARTEK Device, then please follow below instructions.
  - ➔ For above error, one has to pay SUBSCRIPTION AMOUNT for single STARTEK FM220 SCANNER device to keep using device in RD Service.

You can go to following link:

http://www.acpl.in.net

After that click on `Subscription/Warranty Extension Payment Details Entry` button on that page.

Refer screenshot below.

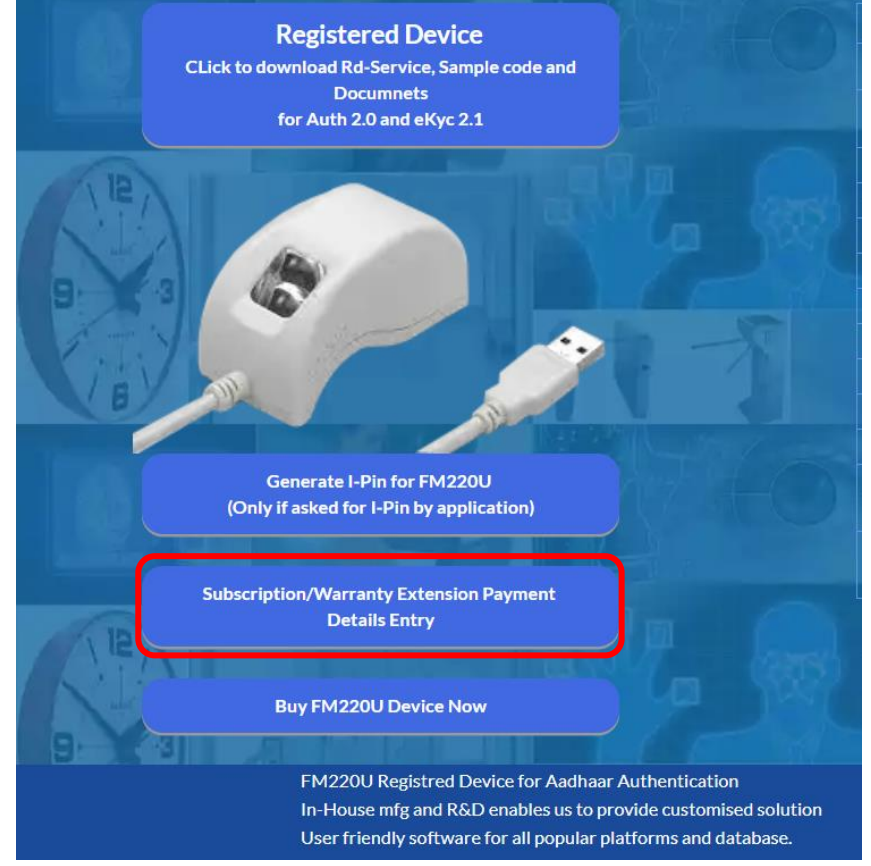

On that page, you will able to see charges of RD Service **SUBSCRIPTION** and **BANK DETAILS** for payment.

Please make payment and after that please fill required details on that page. From ANDROID RD Service also one can enter payment details of his/her SUBSCRIPTION EXTENSION. Refer following screenshots.

### HELPLINE NUMBERS: 9099970565/ 8141958565/ 7874078565

| FM220 RD                                                                                                | About                                                                                                    |
|----------------------------------------------------------------------------------------------------|----------------------------------------------------------------------------------------------------|
|                                                                                                    | Re-Register                                                                                                    |
|                                                                                                    | Subscribe                                                                                                    |
|                                                                                                    |                                                                                                    |
| S                                                                                                    | CANNER TEST                                                                                                    |
|                                                                                                    |                                                                                                    |
|                                                                                                    | FM220 ready                                                                                                    |
|                                                                                                    |                                                                                                    |
|                                                                                                    | A                                                                                                    |
|                                                                                                    | W                                                                                                    |
|                                                                                                    | <u> </u>                                                                                                    |
| FM220 RD                                                                                                |                                                                                                    |
|                                                                                                    |                                                                                                    |
| Name :-                                                                                                 | Enter your name!                                                                                                    |
| Contact No :-                                                                                           | Enter your no!                                                                                                    |
|                                                                                                    |                                                                                                    |
|                                                                                                    |                                                                                                    |
| Payment detail :-                                                                                       | Enter your payment details!                                                                                                    |
| Payment detail :-<br>GST No :-                                                                          | Enter your payment details!                                                                                                    |
| Payment detail :-<br>GST No :-<br>O Sigle                                                               | Enter your payment details!                                                                                                    |
| Payment detail :-<br>GST No :-<br>O Sigle<br>Device SrNO :-                                             | Enter your payment details!<br>Enter GST no! (Optional)<br>e Device O Multiple Device<br>B46C31153                                                                                                    |
| Payment detail :-<br>GST No :-<br>○ Sigle<br>Device SrNO :-<br>Su<br>○ ₹118                             | Enter your payment details!<br>Enter GST no! (Optional)<br>e Device O Multiple Device<br>B46C31153<br>bbscription Charges<br>One year O ₹ 354 Life time                                                                                                    |
| Payment detail :-<br>GST No :-<br>○ Sigle<br>Device SrNO :-<br>Su<br>○ ₹118<br>Exten                    | Enter your payment details!<br>Enter GST no! (Optional)<br>e Device O Multiple Device<br>B46C31153<br>bbscription Charges<br>One year O ₹354 Life time<br>ded Warranty Charges                                                                                                    |
| Payment detail :-<br>GST No :-<br>○ Sigle<br>Device SrNO :-<br>Su<br>○ ₹ 118<br>Exten                   | Enter your payment details!<br>Enter GST no! (Optional)<br>e Device Original Multiple Device<br>B46C31153<br>bbscription Charges<br>One year Original Transformed<br>bded Warranty Charges<br>□ ₹177                                                                                                    |
| Payment detail :-<br>GST No :-<br>○ Sigle<br>Device SrNO :-<br>Su<br>○ ₹ 118<br>Exten<br>Paid amount :- | Enter your payment details!<br>Enter GST no! (Optional)<br>e Device Or Multiple Device<br>B46C31153<br>bbscription Charges<br>One year O ₹ 354 Life time<br>bded Warranty Charges<br>Classifier of the time<br>ded Warranty Charges<br>Classifier of the time<br>details of the time<br>Amount which you paid! |
| Payment detail :-<br>GST No :-<br>○ Sigle<br>Device SrNO :-<br>Su<br>○ ₹ 118<br>Exten<br>Paid amount :- | Enter your payment details!<br>Enter GST no! (Optional)<br>Device Original Device<br>B46C31153<br>Description Charges<br>One year O ₹ 354 Life time<br>ded Warranty Charges<br>Device ₹ 177<br>Amount which you paid!<br>SUBMIT CLEAR HOW TO PAY                                                               |

2. If there is an error - `Your Device is Blocked, Pl contact HelpDesk.` while registering the FM220 STARTEK Device, then please follow below instructions.

 Please contact our help desk on given contact details: Phone No.: 9099970565 8141958565 7874078565
 E-Mail: support@acpl.ind.in

- If there is an error `The remote name could not be resolved: 'www.acpl.in.net'` OR `Unable to connect to the remote server` OR `Operation timed out` while registering the FM220 STARTEK Device on WINDOWS platform, then please follow below instructions.
  - ➔ If your internet is active, please check whether your network is through PROXY or not.
  - ➔ If your network is through PROXY, then please refer page no 19 to configure PROXY into RD Service application.
  - → You can download that installation guide from <u>http://acpl.in.net/assets/pdf/WINDOWS\_RD\_SERVICE\_INSTALLATION\_GUIDE.</u> <u>pdf</u>
  - ➔ If there is no proxy, then please check whether there is network blocking from Antivirus Program.
  - → After confirming all above points make sure that link <u>https://www.acpl.in.net</u> must be accessible from your browser.

- 4. If there is an error 'The remote server returned an error: (403) Forbidden.' while configuring PROXY setting for RD Service please follow below instructions
  - ➔ Please check your PROXY username and password entered into PROXY setting configuration application for RD Service.
- 5. If there is an error 'Could not establish a trust relationship for the SSL/TLS secure channel.' while configuring PROXY setting for RD Service please follow below instructions
  - → Please make sure that system is updated to latest resources.
- 6. If there is an error 'Warning Update google play services.' while using RD Service in ANDROID Device, please follow below instructions

→ Please update `Google Play Service` of your device to latest version.

- 7. If there is an error 'Warning Rooted Handset, Cannot use on this Handset.' while using RD Service in ANDROID Device, please follow below instructions.
  - → RD Service cannot be used on ROOTED Android Device further.
- If there is an error 'This mobile/tablet is not safe to use (as per google test) Application will not capture!' while using RD Service in ANDROID Device, please follow below instructions.
  - → RD Service cannot be used on this type of android device. Because the device is not as per standards of Google Seftynet or Device is ROOTED.

## 2. <u>SETUP FM220 RD SERVICE (ANDROID):</u>

If one wants to download RD Service for ANDROID platform, then he/she can download from `Google Play Store`. Please refer following screenshot.

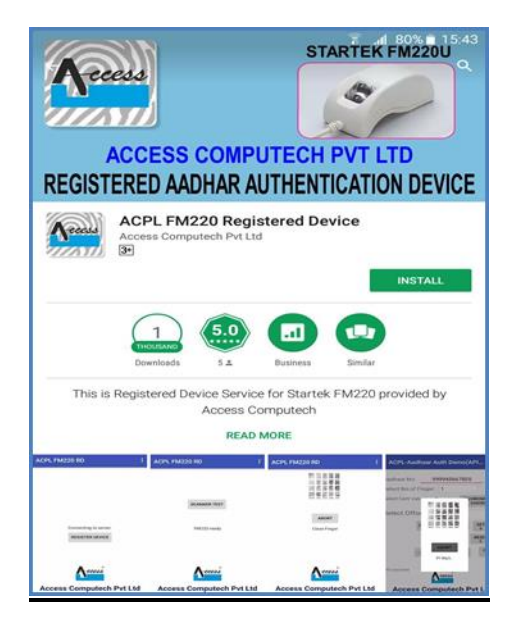

After installing RD Service application, please connect your FM220 device to ANDROID device.

Please make sure that internet is active on your ANDROID device.

Internet is required to register the FM220 Scanner Device at UIDAI side.

After successful registration, you will able to test your scanner device from RD Service app itself as shown in following screenshot.

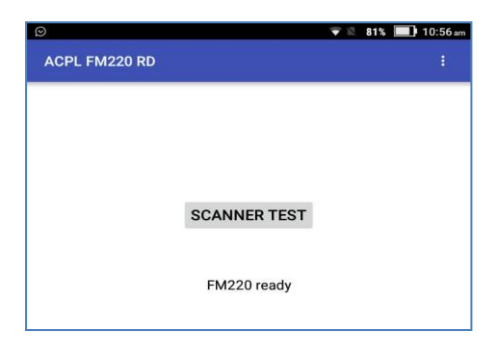

# 3. SETUP FM220 RD SERVICE(WINDOWS):

| 🙀 ACPL FM220 RDService                                                                                                    |                                                         |                                                                |                                      |                             | ×       |
|----------------------------------------------------------------------------------------------------|---------------------------------------------------------|----------------------------------------------------------------|--------------------------------------|-----------------------------|---------|
| Welcome to the ACPL FM<br>Wizard                                                                                                    | 220 RDS                                                 | ervice Set                                                     | up                                   |                             |         |
| The installer will guide you through the step:<br>computer.                                                                                | s required to inst                                      | all ACPL FM220                                                 | RDServi                              | ce on yo                    | ur      |
| WARNING: This computer program is prote<br>Unauthorized duplication or distribution of th<br>or criminal penalties, and will be prosecuted | cted by copyrigh<br>nis program, or a<br>to the maximum | nt law and interna<br>ny portion of it, m<br>extent possible ( | tional tre<br>ay result<br>under the | aties.<br>in severe<br>Haw. | ; civil |
|                                                                                                    | Cancel                                                  | K Back                                                         |                                      | Next                        | >       |

Download Windows Certified RD service from http://acpl.in.net/RdS ervice.html? Link and download Windows Certified RD service

| ACPL FM220 RDService                     |                                                   | ( <del>1111)</del> ( |           | ×      |
|------------------------------------------|---------------------------------------------------|----------------------|-----------|--------|
| Select Installation Fo                   | older                                             |                      | (         | 3      |
| The installer will install ACPL FM22     | 0 RDService to the following folder.              |                      |           |        |
| To install in this folder, click "Next"  | . To install to a different folder, enter it belo | ow or cl             | ick "Brow | ise''. |
| Eolder:<br>C:\Program Files (x86)\Access | Computech Pvt Ltd\ACPL FM220 RD                   | 1                    | Browse    | 3      |
|                                          |                                                   | D                    | isk Cost  | 2      |
| Install ACPL FM220 RDService f           | or yourself, or for anyone who uses this co       | mputer               | ţ         |        |
| •                                        |                                                   |                      |           |        |

Click on Next and select installation folder.

| ACPL FM220 RDService                       |                    |              |     | ×  |
|--------------------------------------------|--------------------|--------------|-----|----|
| Confirm Installation                       |                    |              |     | 5  |
| The installer is ready to install ACPL FM2 | 20 RDService on vo | ur computer. |     |    |
| Click "Next" to start the installation.    |                    |              |     |    |
|                                            |                    |              |     |    |
|                                            |                    |              |     |    |
|                                            |                    |              |     |    |
|                                            |                    |              |     |    |
|                                            |                    |              |     |    |
|                                            |                    |              |     |    |
|                                            |                    |              |     |    |
|                                            |                    |              |     |    |
|                                            |                    |              |     |    |
|                                            | Cancel             | < Back       | Nex | t> |

Click Next button for Confirm to Start Installation.

| ACPL FM220 RDService   |         | 1922   |       |
|------------------------|---------|--------|-------|
| FM220 registered devic | e setup |        | 5     |
| FM220 SDK              |         |        |       |
|                        |         |        |       |
|                        |         |        |       |
|                        |         |        |       |
|                        |         |        |       |
|                        | Cancel  | < Back | Next> |

| 😴 ACPL FM220 RDService                   |        | <u></u> |    | ×    |
|------------------------------------------|--------|---------|----|------|
| Installing ACPL FM220 RDService          |        |         |    | 5    |
| ACPL FM220 RDService is being installed. |        |         |    |      |
| Please wait                              |        |         |    |      |
|                                          |        |         |    |      |
|                                          |        |         |    |      |
|                                          |        |         |    |      |
|                                          |        |         |    |      |
|                                          |        |         |    |      |
|                                          | < Back |         | Ne | xt > |

Click Next and wait for RD setup to start.

Wait to install all necessary files.

| ACPL FM220 RDService                  |                         |               |        |     | × |
|---------------------------------------|-------------------------|---------------|--------|-----|---|
| Installation Complete                 |                         |               |        |     |   |
| ACPL FM220 RDService has been succ    | essfully installed.     |               |        |     |   |
| Click "Close" to exit.                |                         |               |        |     |   |
|                                       |                         |               |        |     |   |
|                                       |                         |               |        |     |   |
|                                       |                         |               |        |     |   |
|                                       |                         |               |        |     |   |
|                                       |                         |               |        |     |   |
|                                       |                         |               |        |     |   |
| DI 577 I II I C I I C                 | N2 1 1 1 1 1 1          |               |        |     |   |
| Please use Windows Update to check fo | or any critical updates | to the .NET F | ramewo | rk. |   |
| Please use Windows Update to check fo | or any critical updates | to the .NET F | ramewo | rk. |   |

Click on Close button for Exit.

### 4. SETUP FM220 RD SERVICE SUPPORT TOOLS:

| Welcome to the ACF<br>service Setup Wizar                                                                     | PL FM220 Sup<br>d                                                               | port tools fo                                                          | or RD                                             | 5          |
|----------------------------------------------------------------------------------------------------|---------------------------------------------------------------------------------|------------------------------------------------------------------------|---------------------------------------------------|------------|
| The installer will guide you through<br>service on your computer.                                             | n the steps required to ir                                                      | nstall ACPL FM220 S                                                    | iupport tools                                     | for RD     |
| WARNING: This computer progra<br>Unauthorized duplication or distrib<br>or criminal penalties, and will be pr | m is protected by copyr<br>ution of this program, or<br>rosecuted to the maximu | ight law and internat<br>any portion of it, ma<br>um extent possible u | ional treaties<br>y result in se<br>nder the law. | vere civil |
| or criminal penalties, and will be p                                                                          | rosecuted to the maximu                                                         | um extent possible u                                                   | nder the law.                                     |            |

Download Windows Support Tools from http://acpl.in.net/RdS ervice.html? Link and download Windows support tools

|                                                 |                                                | A                                        |
|-------------------------------------------------|------------------------------------------------|------------------------------------------|
| e installer will install ACPL FM220 \$          | Support tools for RD service to the follow     | ing folder.                              |
| install in this folder, click "Next". T         | o install to a different folder, enter it belo | w or click "Browse".                     |
|                                                 |                                                |                                          |
| <u>F</u> older:                                 |                                                |                                          |
| L: Mrogram Files (X86) Access Lo                | mputech PVt LtdVACPL FM220 Sup                 | Browse                                   |
|                                                 |                                                |                                          |
|                                                 |                                                | Disk Cost                                |
|                                                 |                                                | Disk Cost                                |
| Install ACPL FM220 Support tools f              | or RD service for yourself, or for anyone      | Disk Cost<br>who uses <mark>t</mark> his |
| Install ACPL FM220 Support tools f<br>computer: | or RD service for yourself, or for anyone      | Disk Cost<br>who uses this               |

Click on Next button and Select installation folder. After selection, again click on Next button.

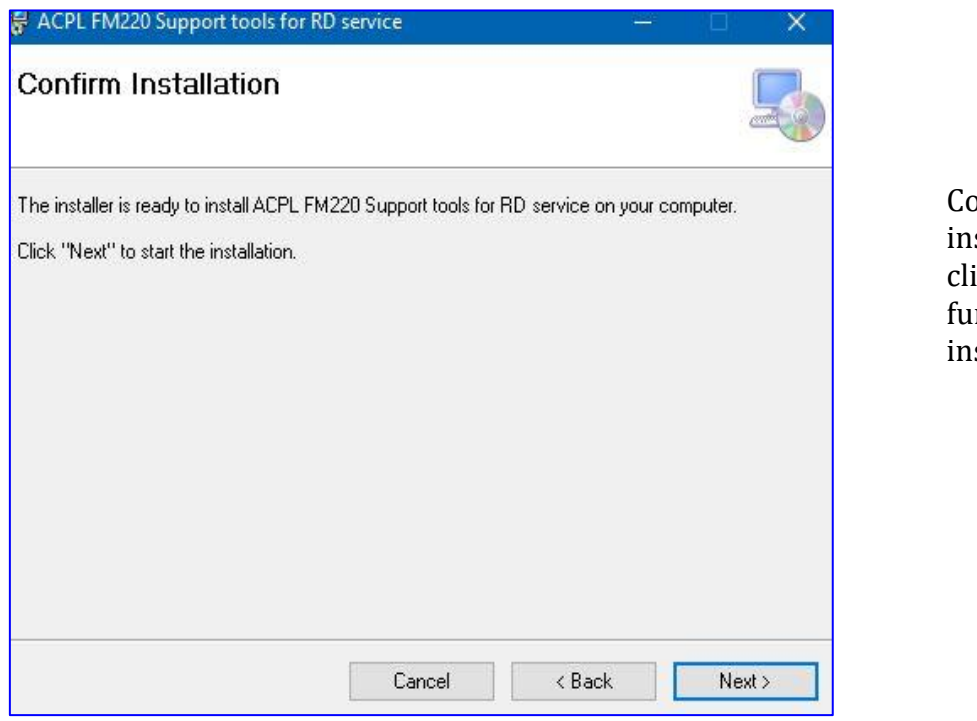

Confirm installation and click next to start further installation.

After clicking on next button, it will display message that your application is installed, click on close button for exit.

After installation, it will display automatic FM220 Device Installer.

| FM-220 Device Installer |                                |                                                                                                    |               |
|-------------------------|--------------------------------|----------------------------------------------------------------------------------------------------|---------------|
| Welc                    | ome to the FM-22               | 20 Installer!                                                                                      |               |
| This wize               | ard will walk you through upda | 记 ACPL FM220 Support tools for RD service — 🛛                                                      | ×             |
| your FM-                | 220 device.                    | Installation Complete                                                                              | <del>()</del> |
|                         |                                | ACPL FM220 Support tools for RD service has been successfully installed.<br>Click "Close" to exit. |               |
| To conti                | nue, click Next.               |                                                                                                    |               |
|                         | < Back                         |                                                                                                    |               |
|                         |                                | Please use Windows Update to check for any critical updates to the .NET Framework.                 |               |
|                         |                                | Cancel < Back Close                                                                                |               |

| FM-220 Device Installer |                                                                                   |
|-------------------------|-----------------------------------------------------------------------------------|
|                         | Welcome to the FM-220 Installer!                                                  |
|                         | This wizard will walk you through updating the drivers for<br>your FM-220 device. |
|                         |                                                                                   |
|                         | To continue, click Next.                                                          |
|                         | < Back Next > Cancel                                                              |

Click on next and wait For device drivers to Install in your PC.

| installing your FM-                                                | 220 device.                                           |
|--------------------------------------------------------------------|-------------------------------------------------------|
| The drivers were successfully in                                   | stalled on this computer.                             |
| You can now connect your devi<br>came with instructions, please re | ce to this computer. If your device<br>ad them first. |
| Driver Name<br>✔ Startek Engineering Inc                           | Status<br>Ready to use                                |

If drivers is successfully installed in your PC, then it will display device status as **"Ready to use".** 

If drives is not installing In your PC, then it will Display device status as **"Device driver Failed".** 

### 5. <u>INSTRUCTIONS TO ENABLE HTTPS IN RD SERVICE:</u> <u>(Only if you want to use different port for HTTPS</u> <u>Otherwise it will support HTTPS on same port which is on</u> <u>HTTP</u>)

If you wanted to listen RD Service on HTTPS protocol, then please follow instructions described below.

If you want to check whether RD Service is listening through HTTPS protocol, then go to following link:

http://acpl.in.net/fm220\_entry/RD\_Service\_Call\_HTTP.aspx

If HTTPS is not configured in RD Service then follow instructions.

For enabling HTTPS in RD Service please go to following path and open application named **"Config ACPL RD service.exe". Open this application as Administrator.** Follow instructions for further process:

#### PATH: `C:\Program Files (x86)\Access Computech Pvt Ltd\ACPL FM220 Support tools for RD service\`

APP NAME: ` Config ACPL RD service.exe `

RUN MODE: `As Administrator

1. Application Console: -

| the Configure RD se                          | ervice                                 | _              |                              | ×      |
|----------------------------------------------|----------------------------------------|----------------|------------------------------|--------|
| Acces<br>HTTPS (SSL) config<br>HTTPS port No | s FM220 RD set<br>guration<br>11200    | Config         | onfigu<br><sub>gure</sub> SS | ration |
| Proxy settings                               | Use Custom Proxy                       |                |                              |        |
| Proxy Server                                 |                                        | Port           |                              |        |
| User Name<br>K                               | Pass<br>leep blank if login is not req | sword<br>uired |                              |        |
| button4                                      | Test Settings                          | Se             | t Proxy                      |        |

#### 2. Fill Port Number: -

| _             |
|---------------|
| $\mathcal{A}$ |
|               |
|               |
|               |
|               |

3. Click on `Configure SSL` button: -

| Configure RD s            | ervice                              | _     |        | ×    | Click on button and wait for any |
|---------------------------|-------------------------------------|-------|--------|------|----------------------------------|
| Acces<br>HTTPS (SSL) conf | iguration                           | e con | figura | tion | response.                        |
| Proxy settings            | Use Custom Proxy                    | ungur | e ool  | J    |                                  |
| Proxy Server              | Port                                |       |        |      |                                  |
| button4                   | Keep blank if login is not required | Set P | гоху   |      |                                  |

- 4. Responses from application: -
  - ➔ After clicking on `Configure SSL` button, it will show following response.

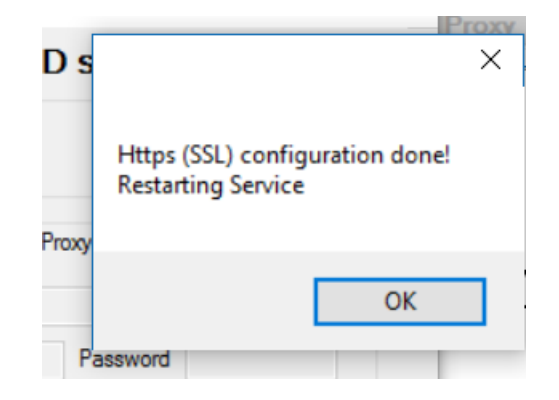

→ After above response, it will restart RD Service. So, please wait for restart and application response as following.

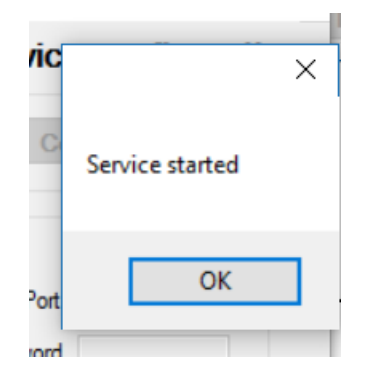

### 6. RD SERVICE TROUBLESHOOTING WITH HTTPS:

→ In case of WINDOWS 8.1, if operating system is not updated, then RD Service cannot be connected through HTTPS. So, to enable HTTPS in this OS please follow below instructions. (These instructions are for 64-bit OS. You can search same for 32-bit.)

Please find links to download updates for enabling the HTTPS RD Calls into WIN 8.1 64 Bit version.

Please Install them in order shown below.

- 1. Please Download and Install UPDATE File: Windows8.1-KB3021910-x64.msu (NO RESTART) https://www.microsoft.com/en-us/download/details.aspx?id=46809
- 2. After 1<sup>st</sup> step and RESTART please download and install UPDATE File: -Windows8.1-KB2919355-x64.msu (RESTART REQUIRED) <u>https://www.microsoft.com/en-us/download/details.aspx?id=42335</u>

3. After 2<sup>nd</sup> step and RESTART please download and install UPDATE File: -Windows8.1-KB3172614-x64.msu (RESTART REQUIRED) https://www.microsoft.com/en-us/download/details.aspx?id=53334

#### ➔ In case of Firefox browser, RD Service cannot be connected through HTTPS. So, to enable HTTPS in Firefox browser please follow below instructions.

Open Firefox browser and follow below instructions: Go to Menu -> Options and Click on `Advanced` tab.

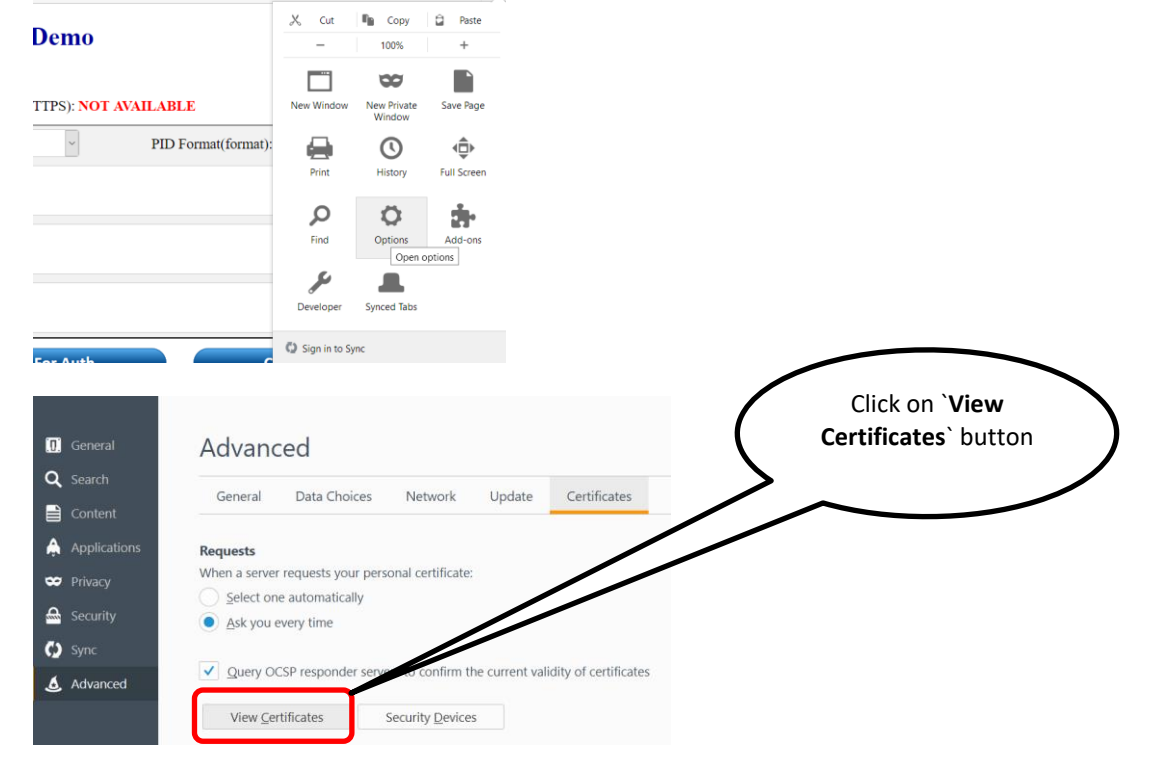

#### HELPLINE NUMBERS: 9099970565/8141958565/7874078565

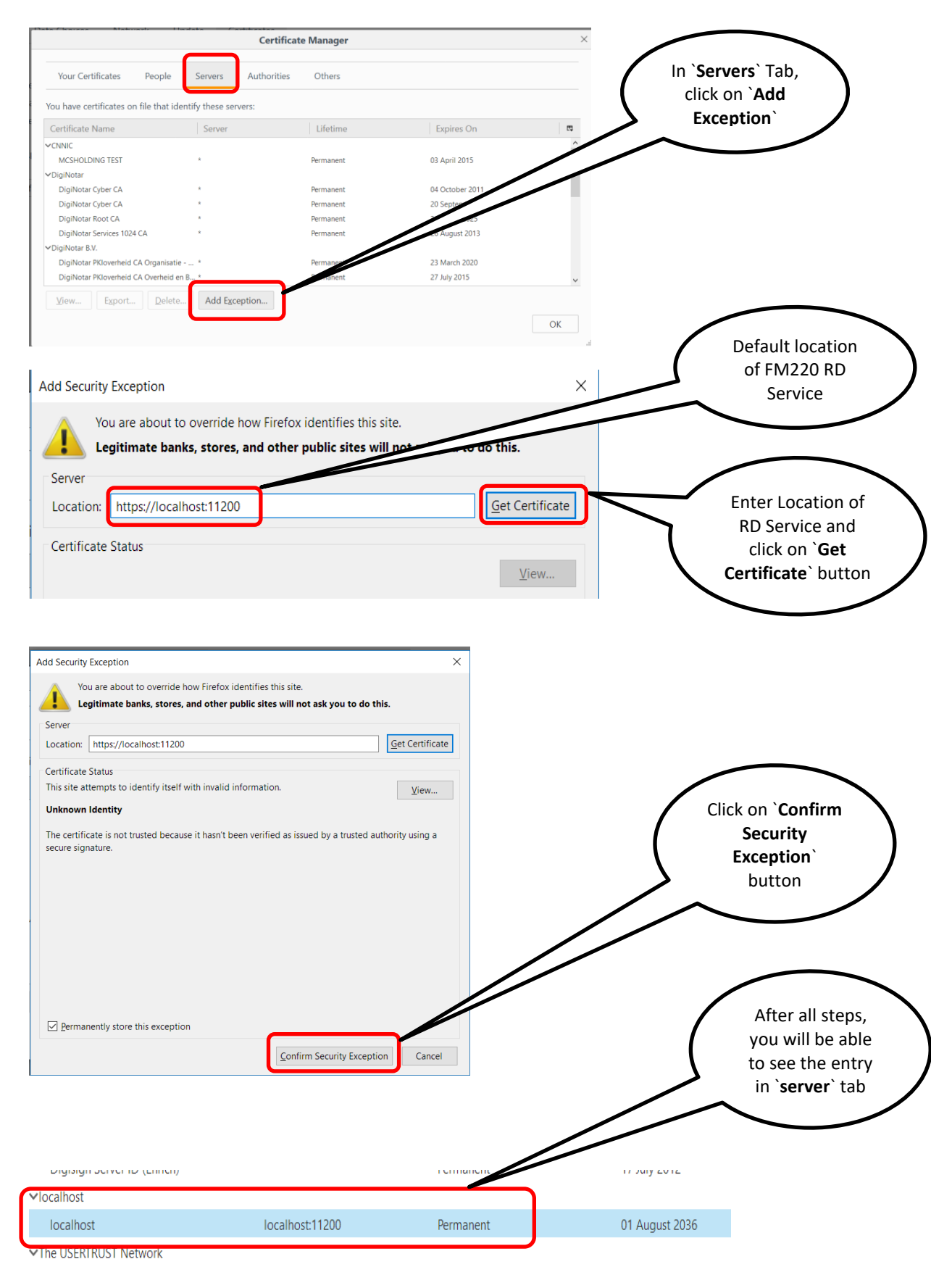

Refresh your web page from which you are calling RD Service.

# ➔ In case if HTTPS is also not working in IE, you can follow below instructions.

You can add your website into trusted web sites list to enable HTTPS.

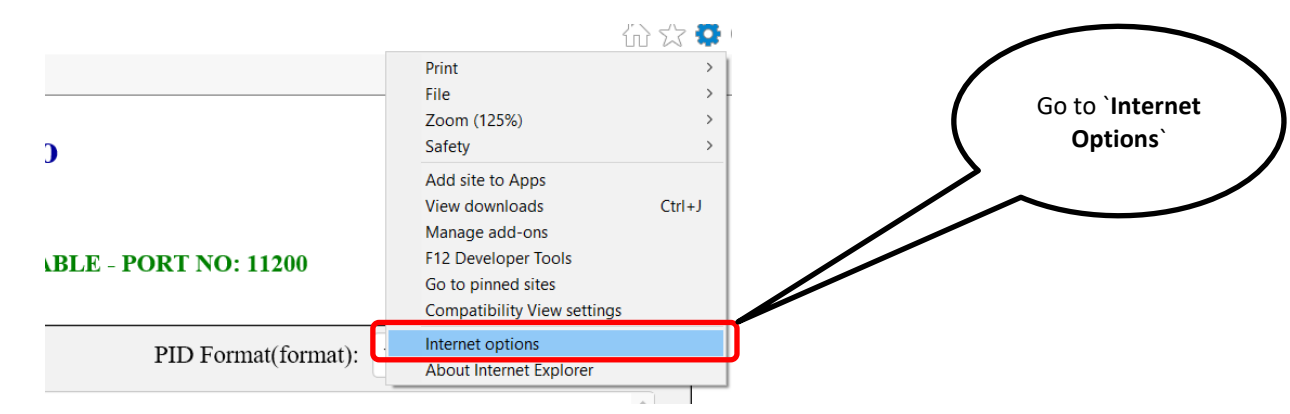

#### After that, go to `Security` tab and click on `Trusted Sites`.

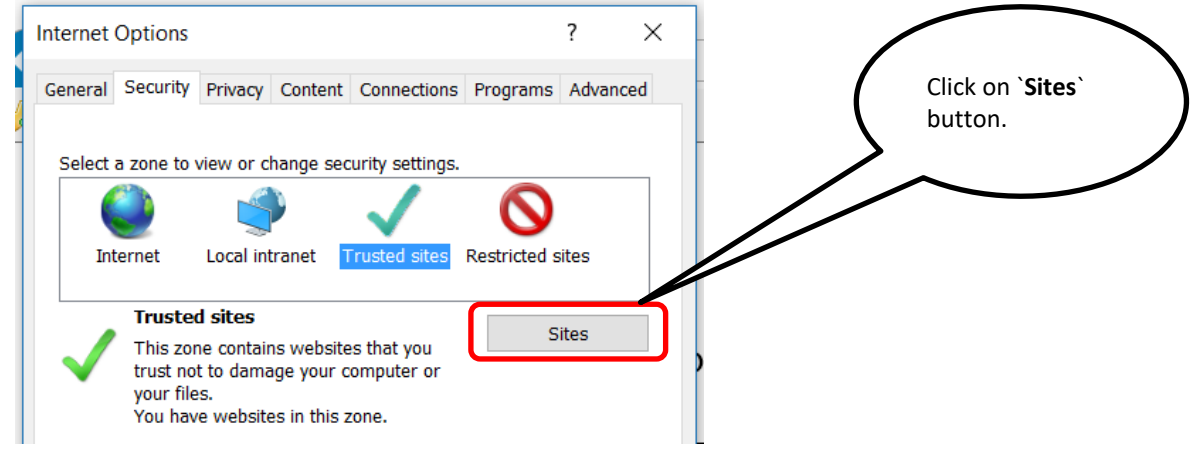

# You can add your web site address from where you are going to call RD Service functionalities.

e.g. http://www.acpl.in.net

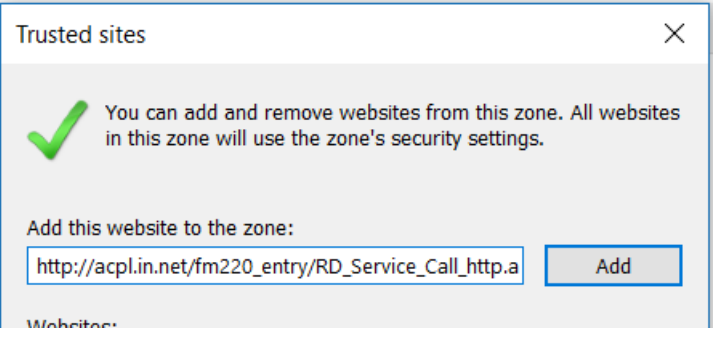

### 7. INSTRUCTIONS TO SET PROXY SETTINGS IN RD SERVICE:

If your internet running through proxy and you are getting following error while registering FM220 device in RD Service, then please follow instructions described below.

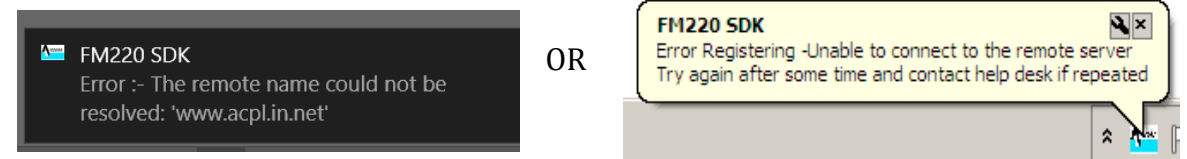

For enable proxy in RD Service please go to following path and open application named **"Config ACPL RD service.exe". Open this application as Administrator.** Follow instructions for further process:

PATH: `C:\Program Files (x86)\Access Computech Pvt Ltd\ACPL FM220 Support tools for RD service\`

APP NAME: ` Config ACPL RD service.exe `

RUN MODE: 'As Administrator'

1. Application Console: -

| Arr Configure RD :                        | service                |                     | —         |          | ×            |
|-------------------------------------------|------------------------|---------------------|-----------|----------|--------------|
| Acces<br>HTTPS (SSL) con<br>HTTPS port No | ss FM220 RI            | D serv              | ice o     | onfig    | uratio<br>si |
| Proxy settings                            | Use Custom P           | Proxy               |           | <b>_</b> |              |
| Proxy Server                              |                        | P                   | ort       |          |              |
| User Name                                 | Keep blank if login is | Passw<br>not requir | ord<br>ed |          |              |
|                                           | Test Sett              | ings                | Se        | et Proxy | r            |

#### 2. Fill Proxy Details: -

|                                                                                                    | Check the box for                                 |
|----------------------------------------------------------------------------------------------------|---------------------------------------------------|
| Configure RD service —                                                                                                    | × Use Custom Proxy`                               |
| Access FM220 RD service configuration HTTPS (SSL) configuration HTTPS port No Configure Service Configure Service Config | tion                                              |
| Proxy settings<br>Use Custom Proxy                                                                                                    |                                                   |
| Proxy Server Port                                                                                                    | Enter Proxy Server                                |
| User Name Password                                                                                                    |                                                   |
| Test Settings Set Proxy                                                                                                    | Enter Proxy Username and<br>Password if required. |

3. Click on `Test Settings`: -

| Configure RD service                                                           | - 0                                                                     | ×             |                                                               |
|--------------------------------------------------------------------------------|-------------------------------------------------------------------------|---------------|---------------------------------------------------------------|
| Access FM220<br>HTTPS (SSL) configuration<br>HTTPS port No                     | RD service configu                                                      | uration<br>SL |                                                               |
| Proxy settings Use Cus<br>Proxy Server server ip<br>User Name Keep blank if lo | om Proxy  Port port no. Password gin is not required Settings Set Proxy |               | After inserting<br>details please click<br>on `Test Settings` |
| TTPS port No TTPS port No Success! Name OK                                     | Configure SS<br>Configure SS<br>Port port no.<br>word<br>uired          |               |                                                               |

4. Click on `Set Proxy`: -

| Configure RD service                                                 |                                                                   | _                                    |                   | ×     |                                        |         |
|----------------------------------------------------------------------|-------------------------------------------------------------------|--------------------------------------|-------------------|-------|----------------------------------------|---------|
| Access FM2<br>HTTPS (SSL) configuration<br>HTTPS port No             | 220 RD ser                                                        | ViCe COI<br>Configu                  | nfigura<br>re SSL | ation | After that please click on `Set Proxy` | $\Big)$ |
| Proxy settings Use<br>Proxy Server server ip<br>User Name Keep blank | e Custom Proxy<br>Passy<br>k if login is not requ<br>est Settings | Port port n<br>vord<br>ired<br>Set F | o.<br>Proxy       |       |                                        |         |
| Settings saved!                                                      | Conf                                                              |                                      |                   |       |                                        |         |

It will take some time to restart the service.

If any other error raises at time of registration, like <u>Device data not</u> <u>available</u> or <u>Device is blocked</u> or <u>Subscription Expired</u> etc., then please contact our support.

## 8. <u>INSTRUCTIONS TO CHECK FOR ACPL FM220</u> <u>REGISTERED DEVICE SERVICE:</u> <u>(Basic Functionality)</u>

- 1. On your desktop, click Start > Run.
- 2. On the Open field, type **services.msc** and then click **OK**. The Services console pops up, listing all services that are installed on the computer.
- 3. Check for ACPL FM220 Registered Device service if it is started or not (Default Start)

|                                     | rineev in rive cupture fill         |
|-------------------------------------|-------------------------------------|
| ACPL FM220 Registerd Device service | FM220 RD service for Ul Running     |
| ·····                               |                                     |
|                                     |                                     |
|                                     |                                     |
|                                     |                                     |
|                                     |                                     |
|                                     | ACPL FM220 Registerd Device service |

- 4. If service started then please check task bar for Icon
- 5. Right click on Icon and check if your device is ready or not.
- 6. If Service is running and device is connected and registered, then ready status will display with green colour.

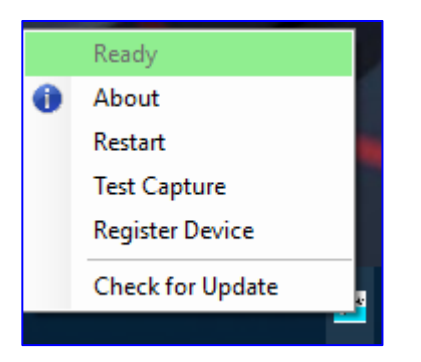

7. If Service is running, Device is connected but, Device is not registered, then following status will be displayed.

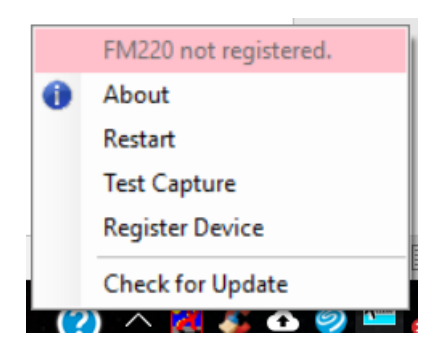

8. If Service is running and device is not connected then following status will be displayed.

|   | FM220            | 1 |
|---|------------------|---|
| 0 | About            |   |
|   | Restart          | U |
|   | Test Capture     | U |
|   | Register Device  | ] |
|   | Check for Update |   |

9. If Service is stopped, then it will display in Red colour.

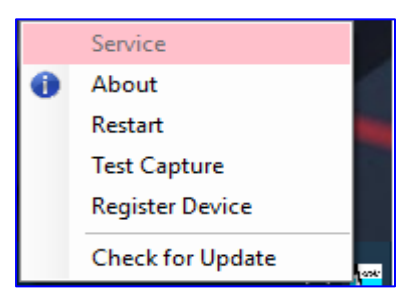

10. Whenever FM220 Device is connected to PC, it will display notification

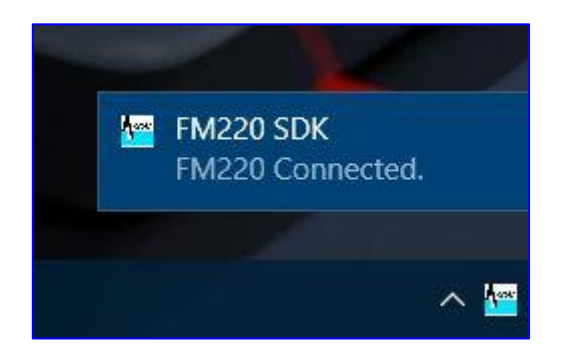

11. Now click on "Test Capture" option from menu to test device. It will display image as below

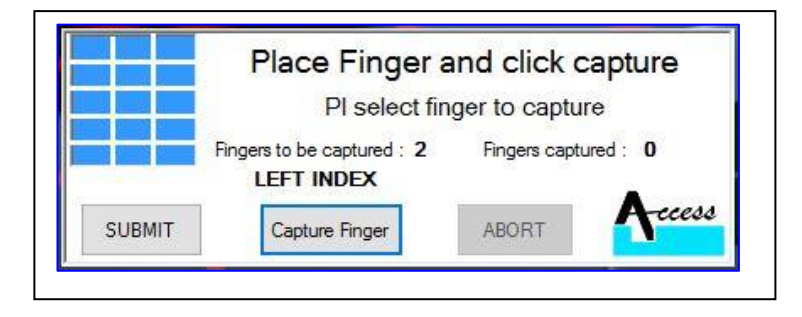

Now, click on "Capture Finger" button and put your finger on device for fingerprint. After taking fingerprint, click on submit button and again capture another finger in same manner.

|        | Capturing LEF                                                               | T HAND INDEX                                                |
|--------|-----------------------------------------------------------------------------|-------------------------------------------------------------|
|        | Fingers to be captured : 2                                                  | Fingers captured : 0                                        |
| SUBMIT | Capture Finger                                                              | ABORT                                                       |
| 1000   |                                                                             |                                                             |
|        | Place Finger a<br>Pl select fin<br>Fingers to be captured : 2<br>LEFT INDEX | and click capture<br>ger to capture<br>Fingers captured : 1 |

12. After successful enrolment of finger print, it will display message a

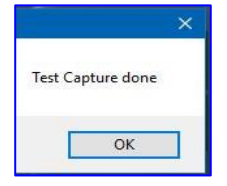

13. Click on "About" option from menu for information about application.

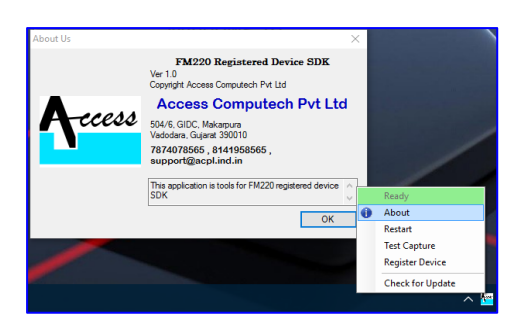

14. Whenever you remove FM220 Device from your PC, it will display Notification as

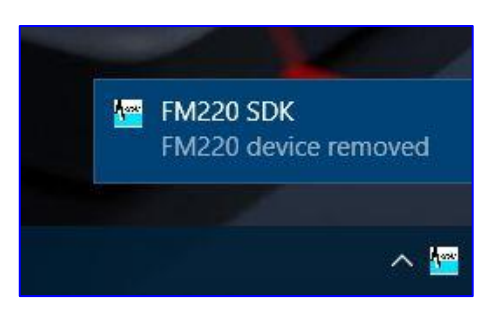

# 9. <u>ALLOW RD SERVICE COMMUNICATION IN</u> <u>ANTIVIRUS PROGRAMS:</u>

### → <u>Quick Heal</u>:

#### i. Enable ports for HTTP: Open Quick Heal Total Security and click on `Internet & Network`.

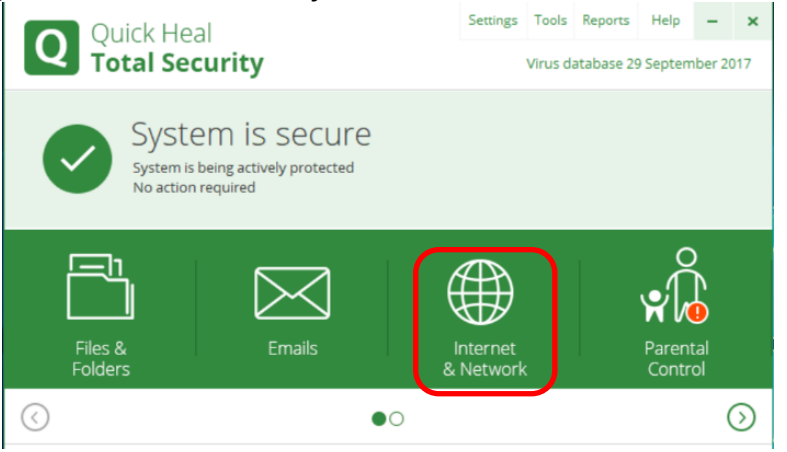

### Now go to settings of `**Firewall Protection**`.

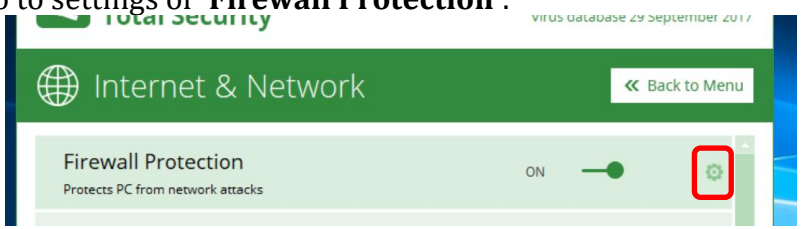

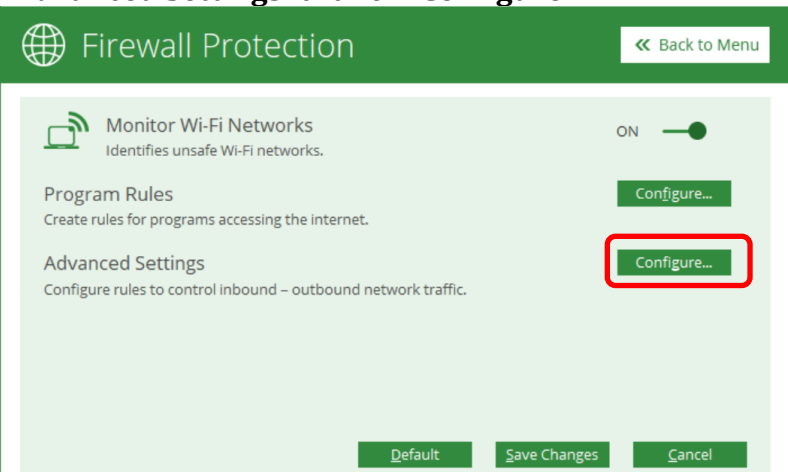

Now in **`Advanced Settings**` click on **`Configure**`.

### Now in `Traffic Rules` click on `Add`.

| Advanced Settings          |                      |                            | ×               |
|----------------------------|----------------------|----------------------------|-----------------|
| Display Alert Message      |                      |                            |                 |
| Create <u>R</u> eports     |                      |                            |                 |
| C:\Program Files\Quick He  | al\Quick He\Firewall | Brow                       | <u>v</u> se     |
| Network Connections Traffi | c Rules              |                            |                 |
| Exceptions                 |                      |                            |                 |
| Exception Name             | Protocol             | Action                     | Network Profi ^ |
| s                          |                      |                            | ~               |
|                            | Add Rem              | no <u>v</u> e Up           | Down            |
|                            | De                   | e <u>f</u> ault <u>O</u> H | Cancel          |

Now follow described steps below as pictures and enter values same as described in pictures.

| Add/Edit Exceptions | ×                           |              |
|---------------------|-----------------------------|--------------|
| Exception Name:     | _                           | Click `Next` |
| RD HTTP             |                             | 7/           |
| Select Protocol:    |                             |              |
| ● <u>I</u> CP       |                             |              |
|                     |                             |              |
| <b>UCWP</b>         |                             |              |
|                     |                             |              |
|                     | <u>N</u> ext <u>C</u> ancel |              |

### HELPLINE NUMBERS: 9099970565/ 8141958565/ 7874078565

| Add/Edit Exceptions                                                                                                    | × _                                                                                                    |                                |
|----------------------------------------------------------------------------------------------------|----------------------------------------------------------------------------------------------------|--------------------------------|
| Local IP Address:                                                                                                    | -                                                                                                    | Click Wext                     |
| • Any IP Address:                                                                                                    | f                                                                                                    |                                |
| IP Address:                                                                                                    |                                                                                                    |                                |
| IP Address <u>Range</u>                                                                                                    |                                                                                                    |                                |
| Start IP Address:                                                                                                    | · · · ·                                                                                                    |                                |
| End IP Address:                                                                                                    |                                                                                                    |                                |
|                                                                                                    | 2                                                                                                    |                                |
|                                                                                                    | Park Court Court                                                                                                    |                                |
|                                                                                                    | Back Next Cancel                                                                                                    |                                |
|                                                                                                    |                                                                                                    |                                |
| Add/Edit Exceptions                                                                                                    | ×                                                                                                    |                                |
| Local TCP/UDP Port:                                                                                                    |                                                                                                    | Click Next                     |
| <u>All Ports</u>                                                                                                    |                                                                                                    |                                |
| Specific Port(s):                                                                                                    | Use comma (,) in between to                                                                                                    |                                |
| Dert Dears                                                                                                    | enter multiple ports.                                                                                                    |                                |
| Port <u>R</u> ange                                                                                                    | 11100                                                                                                    | /                              |
| S <u>t</u> art Port:                                                                                                    |                                                                                                    |                                |
| End Port:                                                                                                    |                                                                                                    |                                |
|                                                                                                    |                                                                                                    |                                |
|                                                                                                    | <u>B</u> ack <u>N</u> ext <u>C</u> ancel                                                                                                    |                                |
|                                                                                                    |                                                                                                    |                                |
| Add/Edit Eventions                                                                                                    | ×                                                                                                    |                                |
| Add/Edit Exceptions                                                                                                    | ^ .                                                                                                    |                                |
| Remote IP Address:                                                                                                    |                                                                                                    | Click 'Nevt'                   |
| • Any IP Address:                                                                                                    |                                                                                                    | Click Next                     |
| DIP Address:                                                                                                    |                                                                                                    |                                |
| UIP Address.                                                                                                    |                                                                                                    |                                |
|                                                                                                    |                                                                                                    |                                |
| O IP Address <u>R</u> ange                                                                                                    |                                                                                                    |                                |
| IP Address <u>R</u> ange<br><u>Start</u> IP Address:                                                                                                    | · · · ·                                                                                                    |                                |
| IP Address <u>R</u> ange<br><u>S</u> tart IP Address:<br><u>E</u> nd IP Address:                                                                                                    |                                                                                                    |                                |
| <ul> <li>IP Address <u>R</u>ange</li> <li><u>S</u>tart IP Address:</li> <li><u>E</u>nd IP Address:</li> </ul>                                                                                                    |                                                                                                    |                                |
| ○ IP Address <u>R</u> ange<br><u>S</u> tart IP Address:<br><u>E</u> nd IP Address:                                                                                                    |                                                                                                    |                                |
| IP Address <u>R</u> ange<br><u>S</u> tart IP Address:<br><u>E</u> nd IP Address:                                                                                                    | · · ·<br>· · ·<br><u>Back Next Cancel</u>                                                                                                    |                                |
| <ul> <li>IP Address <u>Range</u></li> <li><u>Start IP Address:</u></li> <li>End IP Address:</li> </ul>                                                                                                    | · · ·<br>· · ·                                                                                                    |                                |
| <ul> <li>IP Address <u>R</u>ange</li> <li><u>S</u>tart IP Address:</li> <li><u>E</u>nd IP Address:</li> </ul>                                                                                                    | · · · · · · · · · · · · · · · · · · ·                                                                                                    |                                |
| IP Address <u>B</u> ange <u>S</u> tart IP Address: <u>E</u> nd IP Address:  Add/Edit Exceptions  Remote TCP/I IDP Port:                                                                                                    | · · · ·<br>· · · ·<br>Back Next Cancel                                                                                                    |                                |
| IP Address <u>R</u> ange <u>S</u> tart IP Address: <u>E</u> nd IP Address:                                                                                                    | Back     Next     Cancel                                                                                                    | Click `Next`                   |
| IP Address <u>R</u> ange <u>S</u> tart IP Address: <u>E</u> nd IP Address: Add/Edit Exceptions Remote TCP/UDP Port: <u>All Ports</u>                                                                                                    | Back Next Cancel                                                                                                    | Click `Next`                   |
| <ul> <li>IP Address <u>R</u>ange</li> <li><u>S</u>tart IP Address:<br/><u>E</u>nd IP Address:</li> <li><u>E</u>nd IP Address:</li> <li>Add/Edit Exceptions</li> <li><b>Remote TCP/UDP Port:</b></li> <li><u>A</u>ll Ports</li> <li><u>S</u>pecific Port(s):</li> </ul>                                                                                                    | Back Next Cancel                                                                                                    | Click `Next`                   |
| <ul> <li>IP Address <u>Range</u></li> <li><u>Start IP Address:</u><br/><u>End IP Address:</u></li> <li><u>End IP Address:</u></li> <li>Add/Edit Exceptions</li> <li><b>Remote TCP/UDP Port:</b></li> <li><u>All Ports</u></li> <li><u>Specific Port(s):</u></li> <li><u>Port Range</u></li> </ul>                                                                                                    | Back     Next     Cancel       Use comma (.) in between to enter multiple ports.                                                                                                    | Click `Next`                   |
| <ul> <li>IP Address <u>R</u>ange</li> <li><u>S</u>tart IP Address:<br/><u>End IP Address:</u></li> <li><u>End IP Address:</u></li> <li>Add/Edit Exceptions</li> <li><b>Remote TCP/UDP Port:</b></li> <li><u>All Ports</u></li> <li><u>Specific Port(s):</u></li> <li>Port <u>R</u>ange</li> <li>Start Port;</li> </ul>                                                                                                    | Back     Next     Cancel       Use comma (,) in between to enter multiple ports.     X                                                                                                    | Click `Next`                   |
| <ul> <li>IP Address <u>Bange</u></li> <li><u>Start IP Address:</u><br/><u>End IP Address:</u></li> <li><u>End IP Address:</u></li> <li>Add/Edit Exceptions</li> <li><b>Remote TCP/UDP Port:</b></li> <li><u>All Ports</u></li> <li><u>Specific Port(s):</u></li> <li>Port <u>Bange</u></li> <li><u>Start Port:</u></li> <li>End Port:</li> </ul>                                                                                                    | Back     Next     Cancel       Use comma (.) in between to enter multiple ports.     11100       11120     11120                                                                                                    | Click `Next`                   |
| <ul> <li>IP Address <u>R</u>ange</li> <li><u>Start IP Address:</u><br/><u>End IP Address:</u></li> <li><u>End IP Address:</u></li> <li>Add/Edit Exceptions</li> <li><b>Remote TCP/UDP Port:</b></li> <li><u>All Ports</u></li> <li><u>Specific Port(s):</u></li> <li>○ Port <u>R</u>ange</li> <li><u>Start Port:</u><br/><u>End Port:</u></li> </ul>                                                                                                    | Back     Next     Cancel       Use comma (.) in between to enter multiple ports.     11100       11120     11120                                                                                                    | Click 'Next'                   |
| <ul> <li>IP Address <u>R</u>ange</li> <li><u>Start IP Address</u>:<br/><u>End IP Address</u>:</li> <li><u>End IP Address</u>:</li> <li><u>Add/Edit Exceptions</u></li> <li><u>Add/Edit Exceptions</u></li> <li><u>All Ports</u></li> <li><u>Specific Port(s)</u>:</li> <li><u>Port R</u>ange</li> <li><u>Start Port:</u><br/><u>End Ports</u></li> </ul>                                                                                                    | Back Next Cancel                                                                                                    | Click `Next`                   |
| <ul> <li>IP Address <u>Bange</u><br/><u>Start IP Address:</u><br/><u>End IP Address:</u><br/><u>End IP Address:</u></li> <li>Add/Edit Exceptions</li> <li>Remote TCP/UDP Port:<br/><ul> <li><u>All Ports</u></li> <li><u>Specific Port(s):</u></li> <li>Port <u>Bange</u><br/><u>Start Port:</u><br/><u>End Port:</u></li> </ul> </li> </ul>                                                                                                    | Back     Next     Cancel       Use comma (,) in between to enter multiple ports.     X       11100     11120                                                                                                    | Click `Next`                   |
| <ul> <li>IP Address <u>Bange</u></li> <li><u>Start IP Address:</u><br/><u>End IP Address:</u></li> <li><u>End IP Address:</u></li> <li>Add/Edit Exceptions</li> <li><b>Remote TCP/UDP Port:</b></li> <li><u>All Ports</u></li> <li><u>Specific Port(s):</u></li> <li><u>Port Bange</u></li> <li><u>Start Port:</u><br/><u>End Port:</u></li> </ul>                                                                                                    | Back Next Cancel                                                                                                    | Click `Next`                   |
| <ul> <li>IP Address <u>R</u>ange</li> <li><u>Start IP Address:</u><br/><u>End IP Address:</u></li> <li><u>End IP Address:</u></li> <li><u>Add/Edit Exceptions</u></li> <li><u>Specific Port(s):</u></li> <li><u>Port Range</u></li> <li><u>Start Port:</u><br/><u>End Port:</u></li> </ul>                                                                                                    | Back Next Cancel                                                                                                    | Click 'Next'<br>Click 'Finish' |
| <ul> <li>IP Address <u>R</u>ange</li> <li><u>Start IP Address:</u><br/><u>End IP Address:</u></li> <li><u>End IP Address:</u></li> <li><u>Add/Edit Exceptions</u></li> <li><u>Specific Port(s):</u></li> <li><u>Specific Port(s):</u></li> <li><u>Port R</u>ange</li> <li><u>Start Port:</u><br/><u>End Port:</u></li> </ul>                                                                                                    | Back     Next     Cancel       Back     Use comma () in between to other multiple ports.     III00       III00     III20     Eack                                                                                                    | Click `Next`<br>Click `Finish` |
| <ul> <li>IP Address <u>Bange</u></li> <li><u>Start IP Address</u>:<br/><u>End IP Address</u>:<br/><u>End IP Address</u>:</li> <li>Add/Edit Exceptions</li> <li><u>Specific Port(s)</u>:</li> <li><u>Specific Port(s)</u>:</li> <li>Port <u>Bange</u></li> <li><u>Start Port</u>:<br/><u>End Port</u>:</li> <li><u>Add/Edit Exceptions</u></li> </ul>                                                                                                    | Back Next Cancel                                                                                                    | Click 'Next'<br>Click 'Finish' |
| <ul> <li>IP Address <u>B</u>ange</li> <li><u>S</u>tart IP Address:<br/><u>E</u>nd IP Address:</li> <li><u>E</u>nd IP Address:</li> <li><u>Add/Edit Exceptions</u></li> <li><u>Specific Port(s):</u></li> <li><u>Specific Port(s):</u></li> <li><u>Port B</u>ange</li> <li><u>S</u>tart Port:<br/><u>E</u>nd Port:</li> <li><u>End Port:</u></li> </ul>                                                                                                    | Back Next Cancel                                                                                                    | Click `Next`<br>Click `Finish` |
| <ul> <li>IP Address <u>Bange</u><br/><u>Start IP Address:</u><br/><u>End IP Address:</u><br/><u>End IP Address:</u></li> <li>Add/Edit Exceptions</li> <li>Remote TCP/UDP Port:<br/><ul> <li><u>All Ports</u></li> <li><u>Specific Port(s):</u></li> <li><u>Specific Port(s):</u></li> <li><u>Port <u>Bange</u><br/><u>Start Port:</u><br/><u>End Port:</u></u></li> </ul> </li> <li>Add/Edit Exceptions</li> <li>Select Action:<br/><ul> <li><u>Allow</u></li> <li>Deny.</li> </ul> </li> </ul>                                                                                                    | Back Next Cancel                                                                                                    | Click 'Next'<br>Click 'Finish' |
| <ul> <li>IP Address <u>B</u>ange</li> <li><u>S</u>tart IP Address:<br/><u>E</u>nd IP Address:</li> <li><u>E</u>nd IP Address:</li> <li><u>E</u>nd IP Address:</li> <li>Add/Edit Exceptions</li> <li><u>All Ports</u></li> <li><u>Specific Port(s):</u></li> <li><u>Port <u>B</u>ange</u></li> <li><u>S</u><u>S</u><u>start Port:</u><br/><u>E</u>nd Port:</li> <li><u>E</u>nd Port:</li> <li><u>Start Port:</u><br/><u>E</u>nd Port:</li> <li><u>Start Port:</u><br/><u>E</u>nd Port:</li> </ul>                                                                                                    | Back     Next     Cancel       Back     Use comma () in between to ester multiple ports.                                                                                                    | Click `Next`<br>Click `Finish` |
| <ul> <li>IP Address <u>B</u>ange</li> <li><u>S</u>tart IP Address:<br/><u>E</u>nd IP Address:</li> <li><u>E</u>nd IP Address:</li> <li><u>A</u>II Ports</li> <li><u>S</u>pecific Port(s):</li> <li>Port <u>B</u>ange</li> <li><u>S</u>tart Port:<br/><u>E</u>nd Port:</li> <li><u>S</u>tart Port:<br/><u>E</u>nd Port:</li> <li><u>S</u>tart Port:<br/><u>E</u>nd Port:</li> <li><u>S</u>tart Port:<br/><u>E</u>nd Port:</li> </ul>                                                                                                    | Back Next Cancel                                                                                                    | Click 'Next'<br>Click 'Finish' |
| <ul> <li>IP Address <u>B</u>ange</li> <li><u>S</u>tart IP Address:<br/><u>E</u>nd IP Address:</li> <li><u>E</u>nd IP Address:</li> <li><u>E</u>nd IP Address:</li> <li><u>A</u>ll Ports</li> <li><u>S</u>pecific Port(s):</li> <li><u>Port B</u>ange</li> <li><u>S</u>tart Port:<br/><u>E</u>nd Port:</li> <li><u>E</u>nd Port:</li> <li><u>E</u>nd Port:</li> <li><u>M</u>I Port:</li> <li><u>Port B</u>ange</li> <li><u>S</u>tart Port:<br/><u>E</u>nd Port:</li> <li><u>E</u>nd Port:</li> <li><u>M</u>I Port:</li> <li><u>M</u>I Port:</li> <li><u>M</u> Port:</li> <li><u>M</u> Port:</li></ul> | Image: Second second secon | Click 'Next'<br>Click 'Finish' |

#### ii. Enable port for HTTPS:

.

Enabling of HTTPS port is same as enabling of port in HTTP, described above. There is only change in rule name and port number please follow instructions as described in pictures.

| Add/Edit Exceptions | ×                           |  |
|---------------------|-----------------------------|--|
| Exception Name:     |                             |  |
| RD HTTPS            | J                           |  |
| Select Protocol:    |                             |  |
|                     |                             |  |
| ○ <u>I</u> CMP      |                             |  |
|                     |                             |  |
|                     | <u>N</u> ext <u>C</u> ancel |  |

Other steps are same as above HTTP configuration. Only port number will change.

| Add/Edit Exceptions                                                                                                    | ×                                                                                                    |              |
|----------------------------------------------------------------------------------------------------|----------------------------------------------------------------------------------------------------|--------------|
| Local TCP/UDP Port:                                                                                                    |                                                                                                    | Click `Next` |
| <u>All Ports</u>                                                                                                    |                                                                                                    | 7/           |
| • <u>Specific Port(s)</u> :                                                                                             | 11200 Use comma (,) in between to enter multiple ports.                                                                                                    |              |
| Port <u>R</u> ange                                                                                                    |                                                                                                    | //           |
| Start Port:                                                                                                    |                                                                                                    |              |
| End Port:                                                                                                    |                                                                                                    |              |
|                                                                                                    |                                                                                                    |              |
|                                                                                                    | Back Next Cancel                                                                                                    |              |
|                                                                                                    | <u>B</u> ack <u>N</u> ext <u>C</u> ancel                                                                                                    |              |
|                                                                                                    | <u>B</u> ack <u>N</u> ext <u>C</u> ancel                                                                                                    |              |
|                                                                                                    | <u>B</u> ack <u>N</u> ext <u>Cancel</u>                                                                                                    |              |
| Add/Edit Exceptions                                                                                                    | Back Next Cancel                                                                                                    |              |
| Add/Edit Exceptions                                                                                                    | Back Next Cancel                                                                                                    | Click 'Next' |
| Add/Edit Exceptions Remote TCP/UDP Port:                                                                                | Back Next Cancel                                                                                                    | Click `Next` |
| Add/Edit Exceptions Remote TCP/UDP Port: All Ports Specific Port(s):                                                    | <u>Back</u> <u>Next</u> <u>Cancel</u>                                                                                                    | Click `Next` |
| Add/Edit Exceptions<br><b>Remote TCP/UDP Port:</b><br>All Ports<br>Specific Port(s):<br>Port <u>R</u> ange              | Back     Next     Cancel       Image: second second secon | Click `Next` |
| Add/Edit Exceptions Remote TCP/UDP Port: All Ports Specific Port(s): Port Bange Start Port:                             | Back Next Cancel                                                                                                    | Click `Next` |
| Add/Edit Exceptions<br>Remote TCP/UDP Port:<br>All Ports<br>Specific Port(s):<br>Port Range<br>Start Port:<br>End Port: | Back Next Cancel                                                                                                    | Click `Next` |
| Add/Edit Exceptions<br>Remote TCP/UDP Port:<br>All Ports<br>Specific Port(s):<br>Port Range<br>Start Port:<br>End Port: | Back     Next     Cancel       11200     Use comma (.) in between to enter multiple ports.                                                                                                    | Click `Next` |

•

| Display Alert Message                                                                                                    |                                                       |                                            |                                                                      | er 2   |   |                         |
|----------------------------------------------------------------------------------------------------|-------------------------------------------------------|--------------------------------------------|----------------------------------------------------------------------|--------|---|-------------------------|
| Create <u>R</u> eports                                                                                                    |                                                       |                                            |                                                                      |        |   |                         |
| C:\Program Files\Quick Heal\                                                                                                    | Quick He\Firewall                                     | В                                          | ro <u>w</u> se                                                       | /ler   |   |                         |
| Network Connections Traffic R                                                                                                    | ules                                                  |                                            |                                                                      |        |   |                         |
| Exceptions                                                                                                    |                                                       |                                            |                                                                      |        |   |                         |
|                                                                                                    | Protocol                                              | Action                                     | Network Profi                                                        | ^      |   |                         |
|                                                                                                    | тср                                                   | Allow                                      | Home Work P                                                          |        |   |                         |
|                                                                                                    | ТСР                                                   | Allow                                      | Home,Work,Pi                                                         |        |   |                         |
| <                                                                                                    | Add Re                                                | emo <u>v</u> e                             | Jp Down                                                              |        |   |                         |
| t © 2017 Quick Heal Technologies                                                                                                    | Add Re                                                | emo <u>v</u> e                             | 2p Down<br>QK Cance                                                  |        |   |                         |
|                                                                                                    | Add Re                                                | emo <u>v</u> e ) <u></u>                   | ><br>_pDown<br>Cance<br><br>K Back to<br>                            | o Menu |   |                         |
| Int © 2017 Quick Heat Technologies<br>FIT EWAIT PTOLE<br>Monitor Wi-Fi Netwo<br>Identifies unsafe Wi-Fi netwo                                              | Add Re                                                | emo <u>v</u> e j                           | A Down                                                               | o Menu |   | Click Source            |
| Ant 60 2017 Quick Heat Technologies FITEWAIL PTOLE Monitor Wi-Fi Network Identifies unsafe Wi-Fi ne Program Rules                                          | Add Re                                                | emo <u>v</u> e j                           | ><br>Up Down<br>QK Cance<br>IIII<br>« Back to<br>ON                  | o Menu |   | Click `Save             |
| Ant G: 2017 Quick Heat Technologies FITEWAIL PTOLE Monitor Wi-Fi Network Identifies unsafe Wi-Fi network Program Rules Create rules for programs accessing | Add Re                                                | emo <u>v</u> e j                           | →<br>Up Down<br>QK Cance<br>###<br>Cance<br>Configure.               | o Menu | ( | Click `Save<br>Changes` |
| Advanced Settings                                                                                                    | Add Re<br>Ltd.<br>POCKS<br>tworks.<br>g the internet. | emo <u>v</u> e <u></u>                     | ><br>Jp Down<br>QK Cance<br>###<br><< Back to<br>ON                  | o Menu | 5 | Click `Save<br>Changes` |
| Configure rules to control inbound                                                                                                    | Add Re                                                | emo <u>v</u> e <u></u><br>De <u>f</u> ault | ><br>Up Down<br>QK Cance<br>IIII<br>K Back to<br>ON ON<br>Configure. | o Menu | 5 | Click `Save<br>Changes` |
| Configure rules to control inbound                                                                                                    | Add Re                                                | emo <u>v</u> e                             | > Up Down QK Cance UU Configure. Configure.                          | o Menu | 5 | Click `Save<br>Changes` |
| Configure rules to control inbound                                                                                                    | Add Re                                                | emo <u>v</u> e                             | > Up Down QK Cance UU Configure. Configure.                          | o Menu | 5 | Click `Save<br>Changes` |

# After completion of all steps you will able to see all rules (HTTP and HTTPS).

Now go to 'Program Rules' and verify following

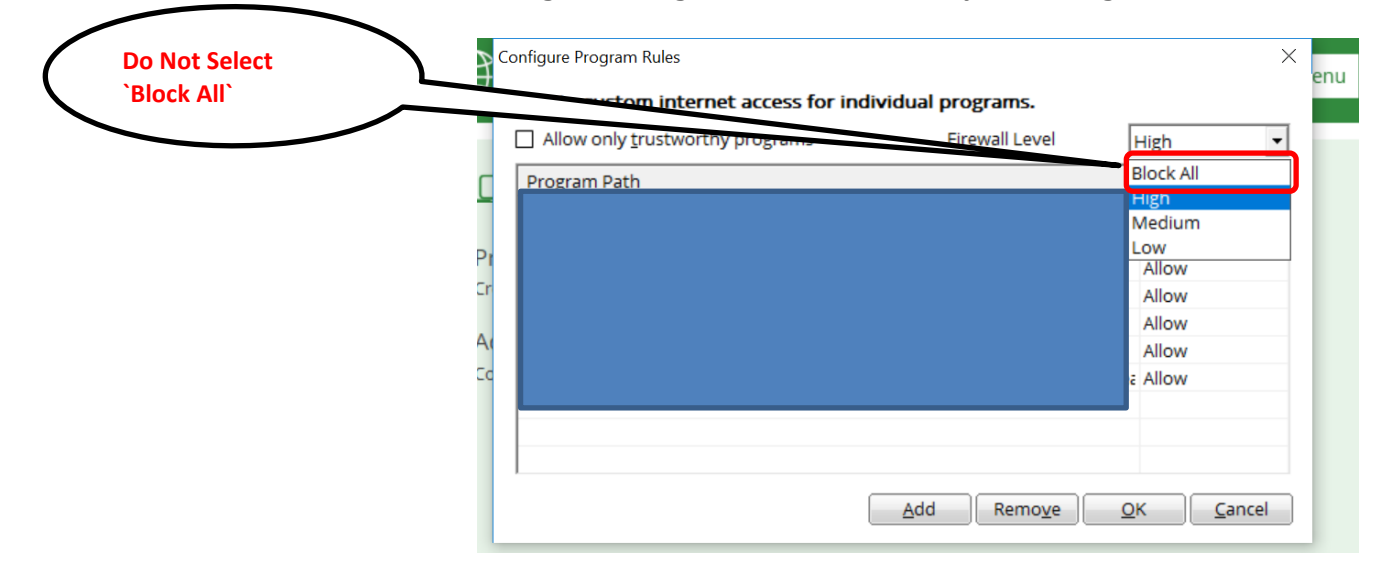

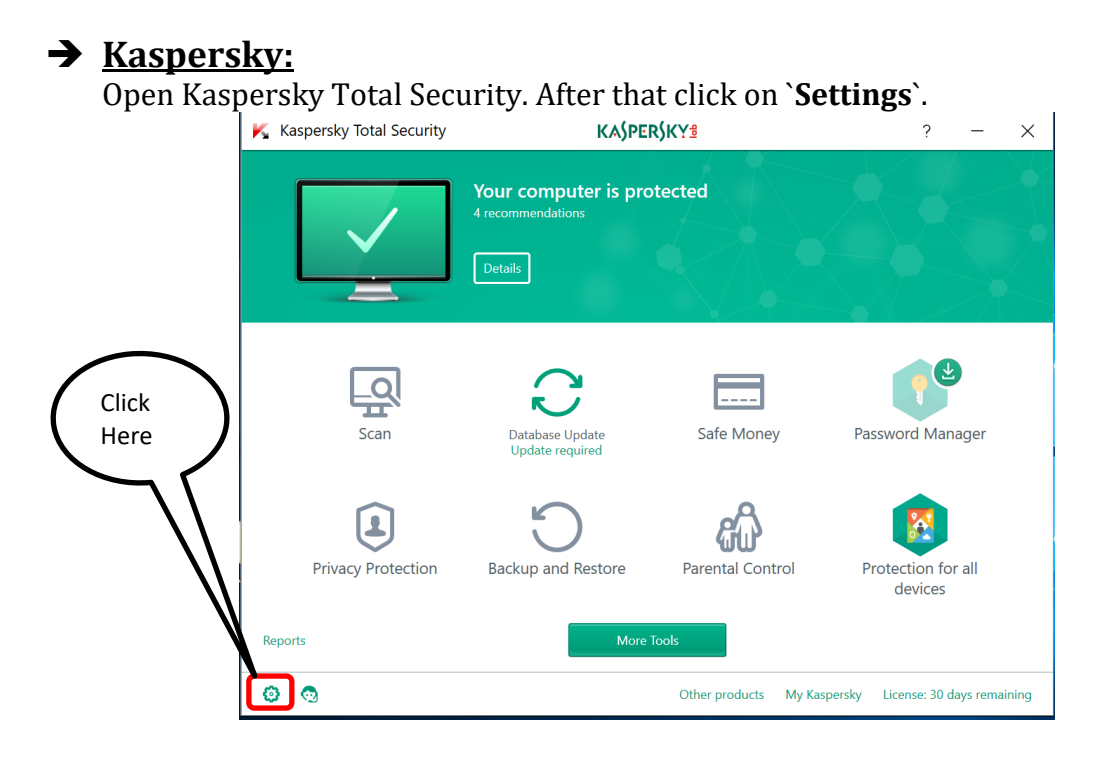

#### After that in 'Protection' Tab click on 'Firewall'.

| Kaspersky Total Security       |   | KA\$PER\$KY <sup>®</sup> ?                                                                                                    | ?     | _           | × | Clic | < Here | ) |
|--------------------------------|---|----------------------------------------------------------------------------------------------------|-------|-------------|---|------|--------|---|
| General Protection Performance |   | File Anti-Virus<br>Scans all files that are opened, saved, or run.<br>Web Anti-Virus<br>Scans incoming web traffic and prevents dangerous scripts from runnin<br>Application Control                                                                                     | 01    |             |   |      |        | - |
| <u>Scan</u><br>Additional      |   | Monitors the activity of all applications that are installed on the computer<br>Firewall<br>Filters all network activity to ensure security on local networks and the I<br>Private Browsing<br>Protects applies collection of information about your activities on websi | r. Oi |             | 5 |      |        |   |
|                                | Q | Webcam Protection           Prevents spying on you via webcam.                                                                                                    | Oi    | n <b>()</b> |   |      |        |   |

# After that click on `Configure packet rules`.

| <ul> <li>Firewall settings</li> </ul>                                                                                                    |                                                    |            |
|----------------------------------------------------------------------------------------------------|----------------------------------------------------|------------|
| Firewall<br>Filters all network activity to ensure security on local networks and the                                                       | Internet. <u>Learn more</u>                        | $\frown$   |
| Notify of vulnerabilities in Wi-Fi networks                                                                                                 |                                                    | Click Here |
| Block and warn about insecure transmission of passwords over<br>No hidden notifications.                                                    | r the Internet                                     | >~         |
| ▲ These settings are not available because Kaspersky Secure Connect<br>connection settings in Kaspersky Secure Connection. <u>Settings</u>  | tion is installed on the computer. You can configu | re V       |
| Allow connections on random ports for active FTP mode                                                                                       |                                                    |            |
| $\checkmark$ Do not disable Firewall until the operating system stops completely                                                            | , //                                               |            |
| Block network connections if the user cannot be prompted for acti<br>The application does not prompt the user for action if the application | on<br>ion interface is not loaded.                 |            |
| Networks                                                                                                    |                                                    |            |
| Configure application rules                                                                                                    |                                                    |            |
| Configure packet rules                                                                                                    |                                                    |            |
| Ø @                                                                                                    | Other products My Kaspersky License:               | 30 c       |

?

#### Now we will see, how to enable ports for HTTP and HTTPS.

#### i. Enable ports for HTTP & HTTPS:

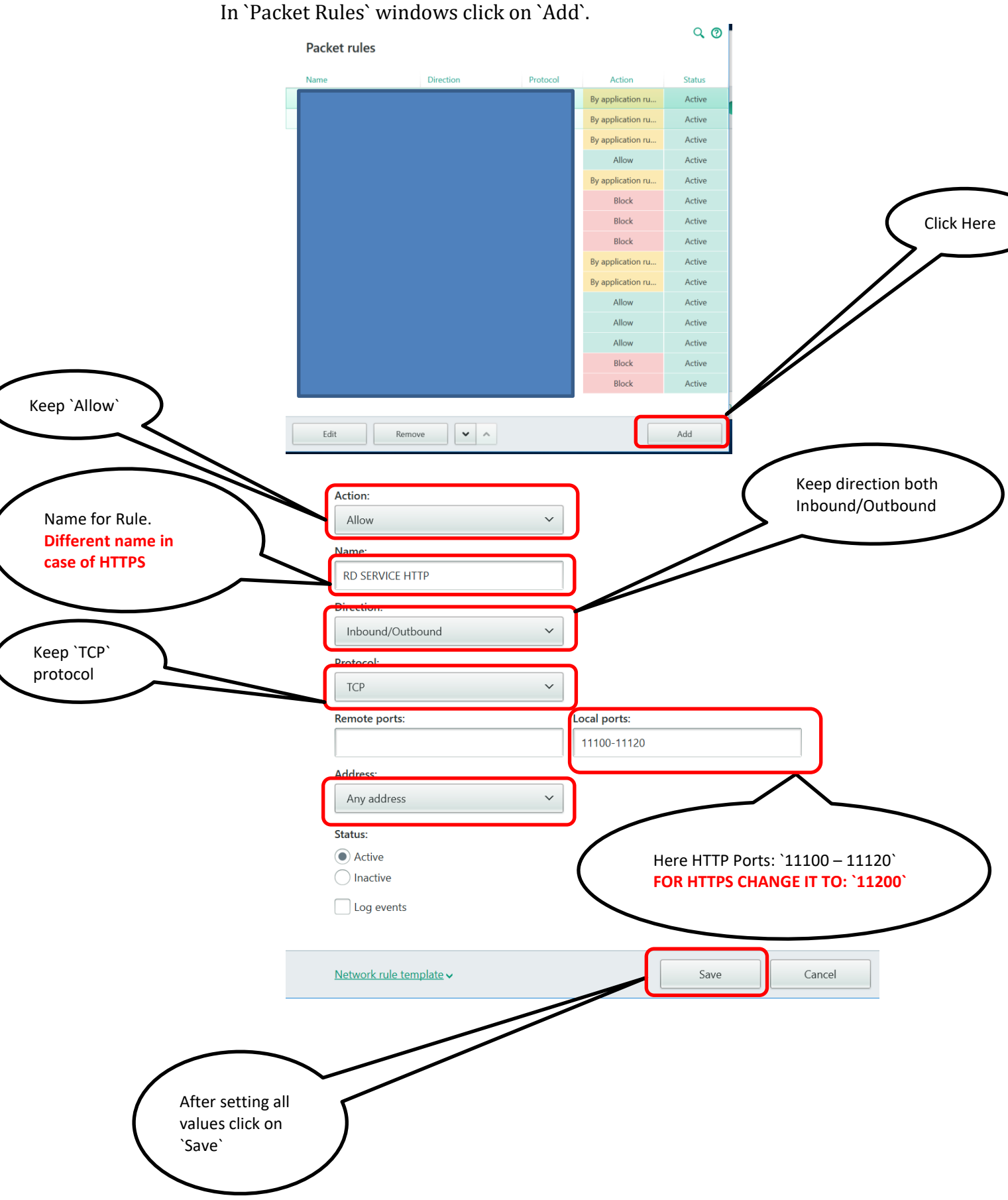

Access Computech Pvt Ltd

Open MCAFEE security program. Go to Firewall settings and click on `Port and System Services`.

|                | 👿 Firewall                                                                                                    | - ×                                   |    |
|----------------|----------------------------------------------------------------------------------------------------|---------------------------------------|----|
|                | Firewall: On<br>Firewall protects your PC against intruders who can hijack your PC or steal personal<br>the information your PC sends and receives. | i information, and polices            |    |
|                | Learn more Turn Off                                                                                                    | Restore Defaults                      |    |
|                | Internet Connections for Programs                                                                                                    | ~                                     |    |
|                | My Network Connections                                                                                                    | ~                                     |    |
|                | Ports and System Services                                                                                                    | ~                                     |    |
|                | Intrusion Detection                                                                                                    | ~                                     |    |
|                | Net Guard                                                                                                    | ~                                     |    |
|                |                                                                                                    |                                       |    |
|                | Learn more                                                                                                    | I urn Off Restore Default             | IS |
|                | Ports and System Services                                                                                                    | ^                                     |    |
| Click on `Add` | Open a port on your PC so a service can be accessed by other                                                                                        | PCs on your network and the Internet. |    |
| $\searrow$     | Name Port(s)                                                                                                    | Description                           |    |
|                |                                                                                                    |                                       |    |
|                | Learn more Edit                                                                                                    | Add Delete                            |    |

Now we will see how to configure HTTP and HTTPS ports.

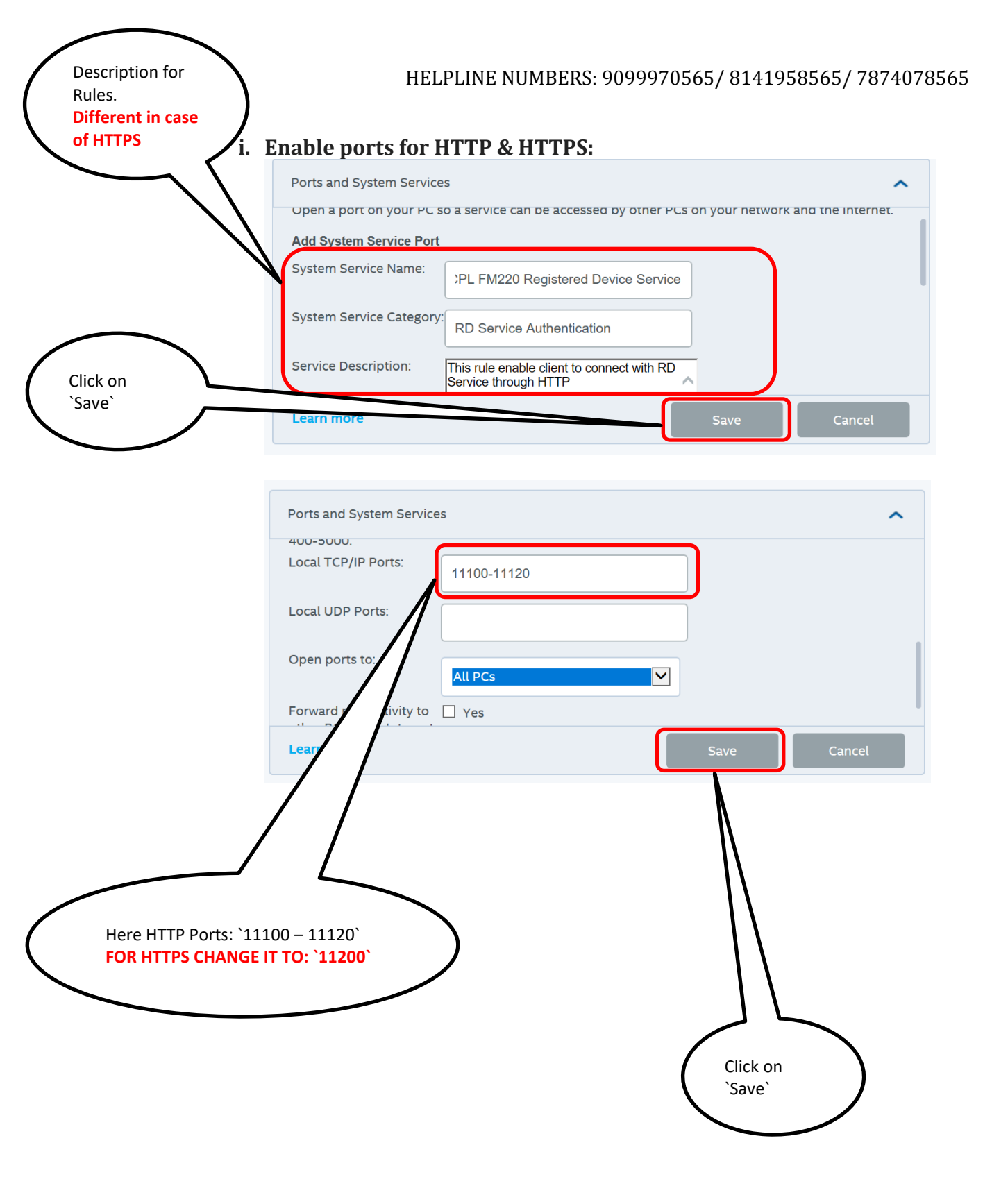

### → <u>Symantec Endpoint Protection</u>:

Open Symantec Endpoint Protection. Go to **`Policies`** tab and click on **`Firewall`**.

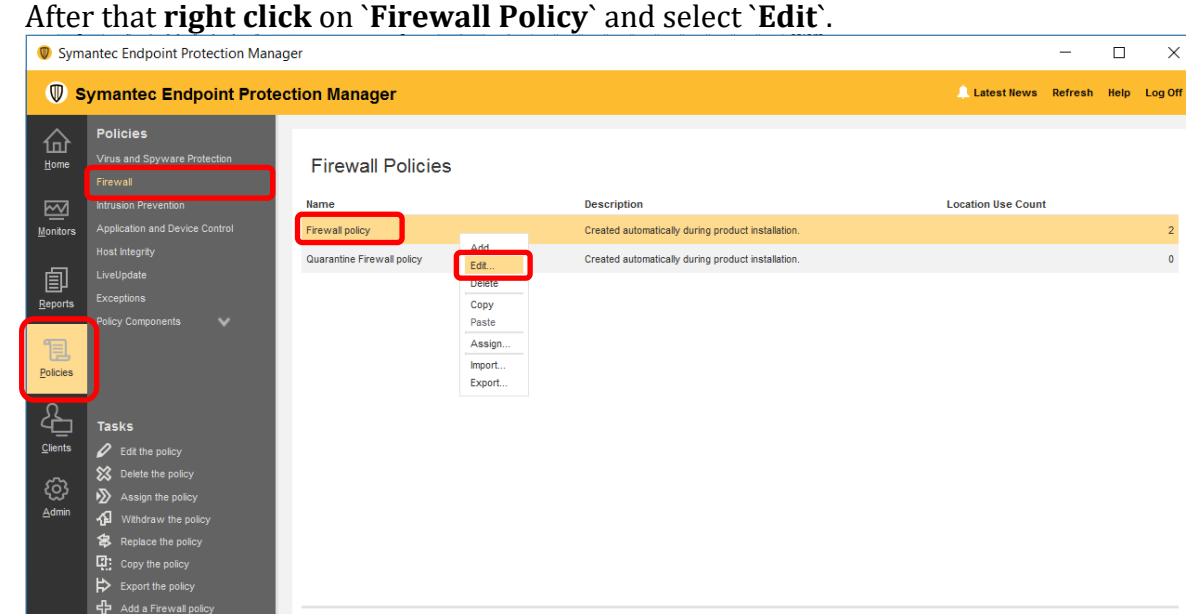

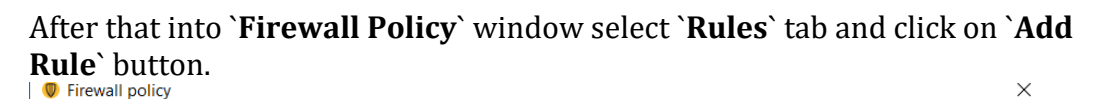

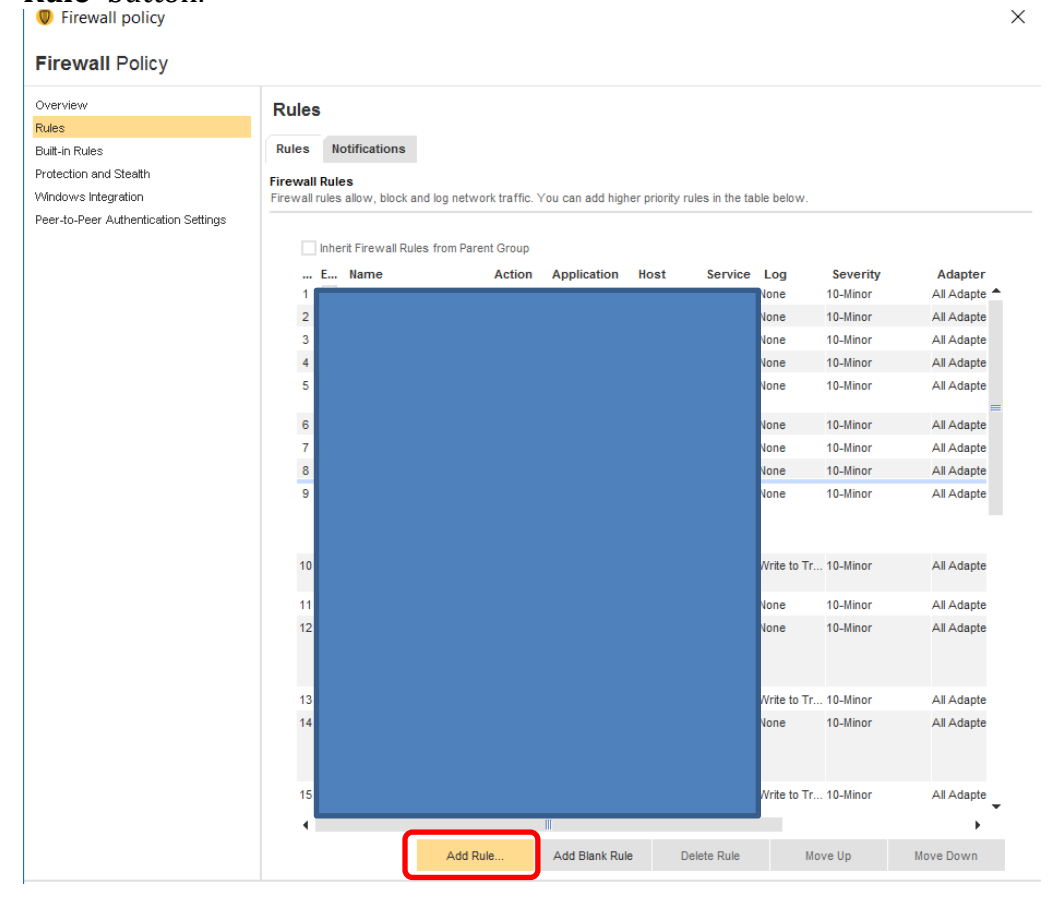

Now we will see how to configure ports for HTTP and HTTPS.

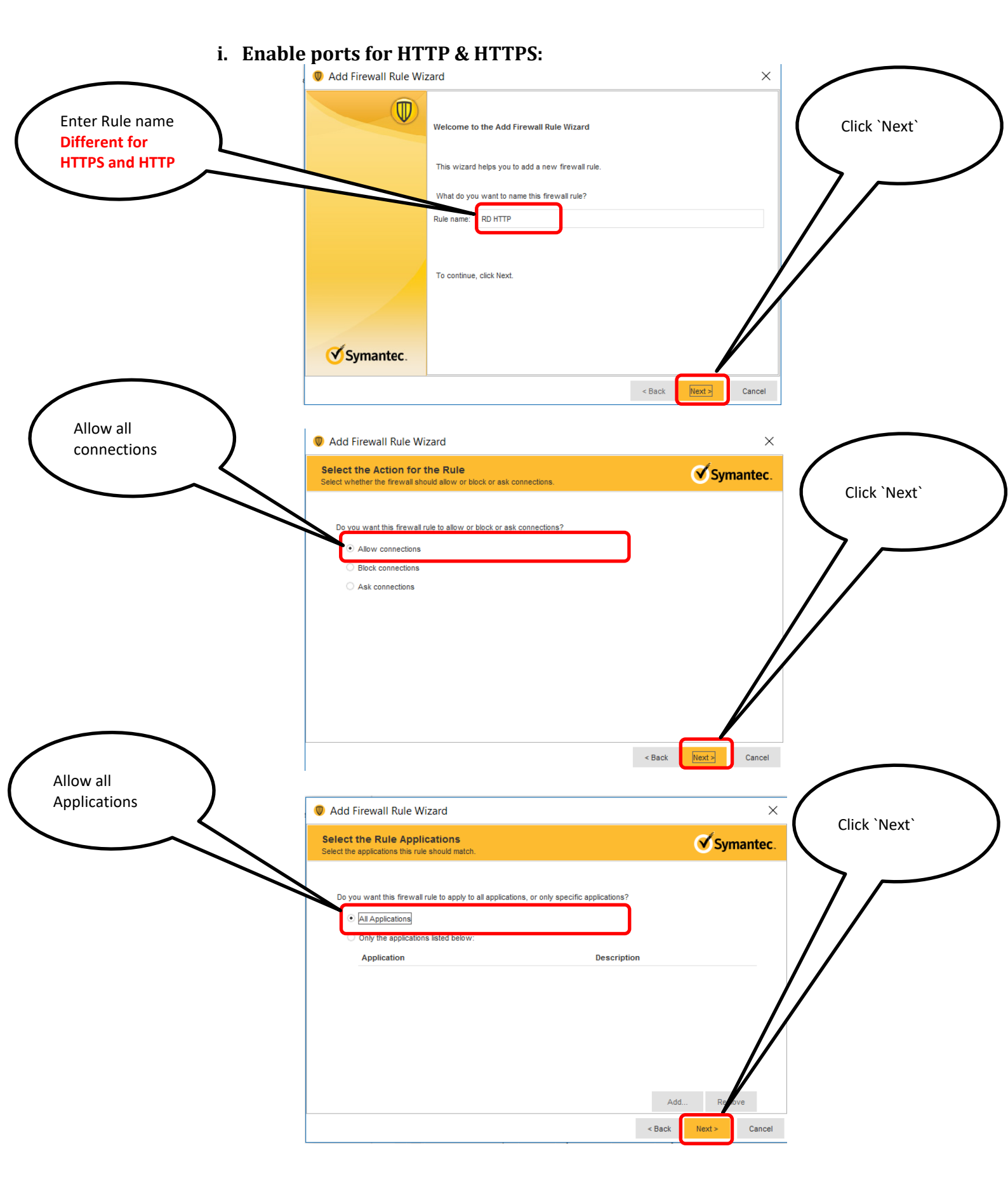

#### HELPLINE NUMBERS: 9099970565/ 8141958565/ 7874078565

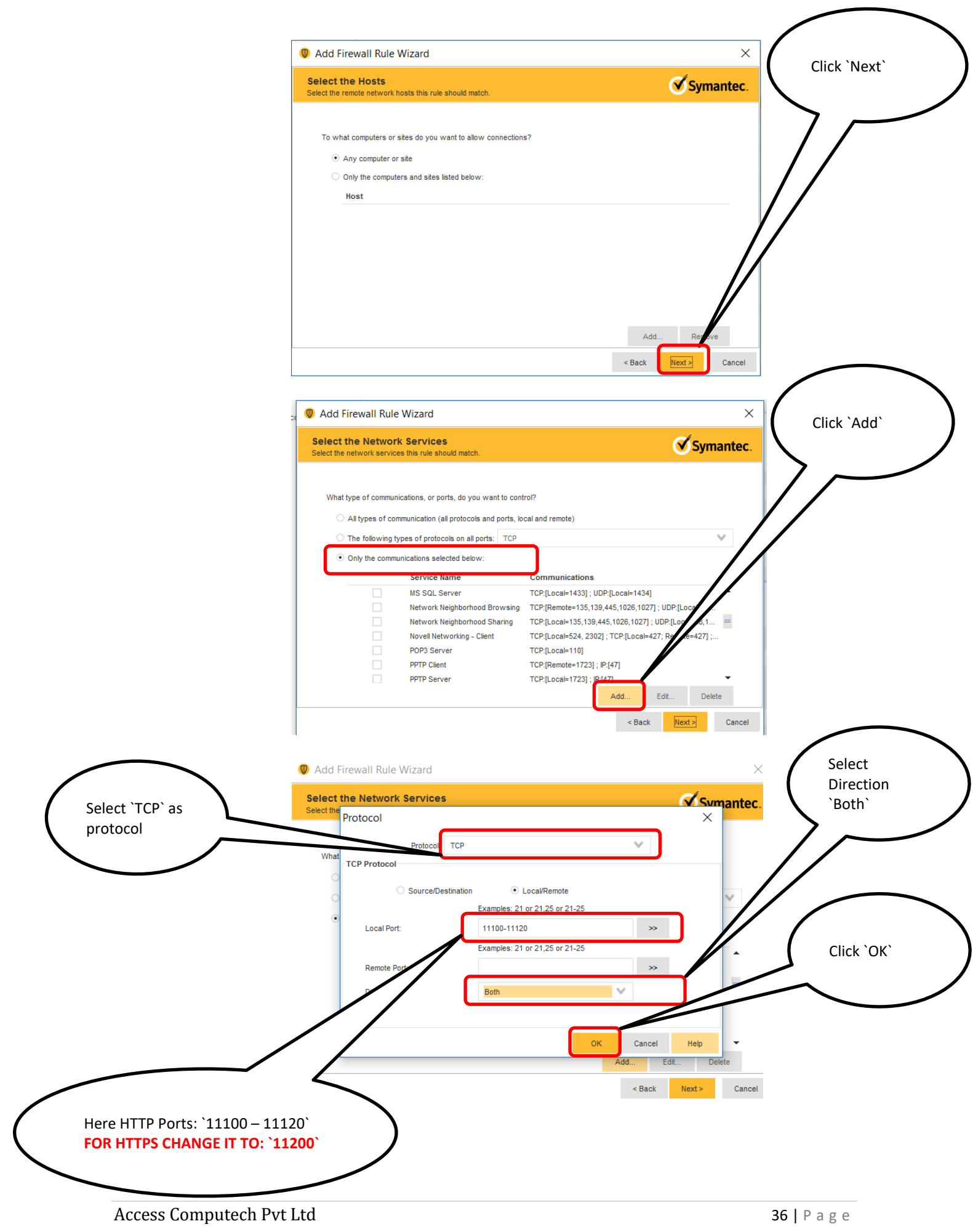

#### HELPLINE NUMBERS: 9099970565/ 8141958565/ 7874078565

| 🛡 Add I              | Firewall Rule     | Wizard                                       |                                     |                  |
|----------------------|-------------------|----------------------------------------------|-------------------------------------|------------------|
| Select<br>Select the | the Networl       | <b>Services</b><br>s this rule should match. |                                     | Symanted         |
|                      |                   |                                              |                                     |                  |
| What                 | t type of communi | ications, or ports, do you                   | want to control?                    |                  |
|                      | All types of con  | munication (all protocols                    | and ports, local and remote)        |                  |
|                      | The following ty  | pes of protocols on all po                   | rts: TCP                            | ~                |
| •                    | Only the commu    | inications selected below                    |                                     |                  |
|                      |                   | Service Name                                 | Communications                      |                  |
|                      | <b>v</b>          |                                              | TCP:[Local=11100-11120]             | •                |
|                      |                   | DHCP Server                                  | UDP:[Local=67,68; Remote=67,68]     | =                |
|                      |                   | DNS Server                                   | TCP:[Local=53; Remote=53] ; UDP:[l  | _ocal=53]        |
|                      |                   | FTP Server                                   | TCP:[Local=21; Incoming] ; TCP:[Loc | al=20; Outgoing] |
|                      |                   | HTTP Server                                  | TCP:[Local=80,443]                  |                  |
|                      |                   | IMAP Server                                  | TCP:[Local=143]                     |                  |
|                      |                   | LDAP Server                                  | TCP:[Local=389]                     |                  |
|                      |                   |                                              | Add                                 | Edit Devte       |
|                      |                   |                                              |                                     |                  |
|                      |                   |                                              | < Bac                               | k Next > Cance   |
|                      |                   |                                              |                                     |                  |
|                      |                   |                                              |                                     |                  |
|                      |                   |                                              |                                     |                  |
| DPP 🔘                | Firewall Rule     | Wizard                                       |                                     |                  |

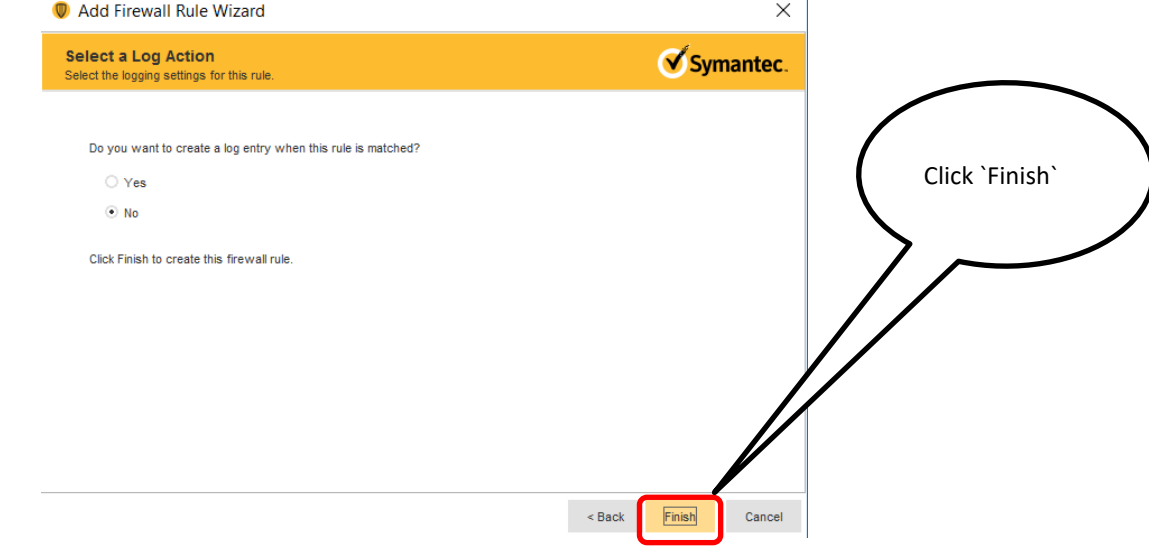